24 mars 2020

## **Démarches administratives** des associations via Internet

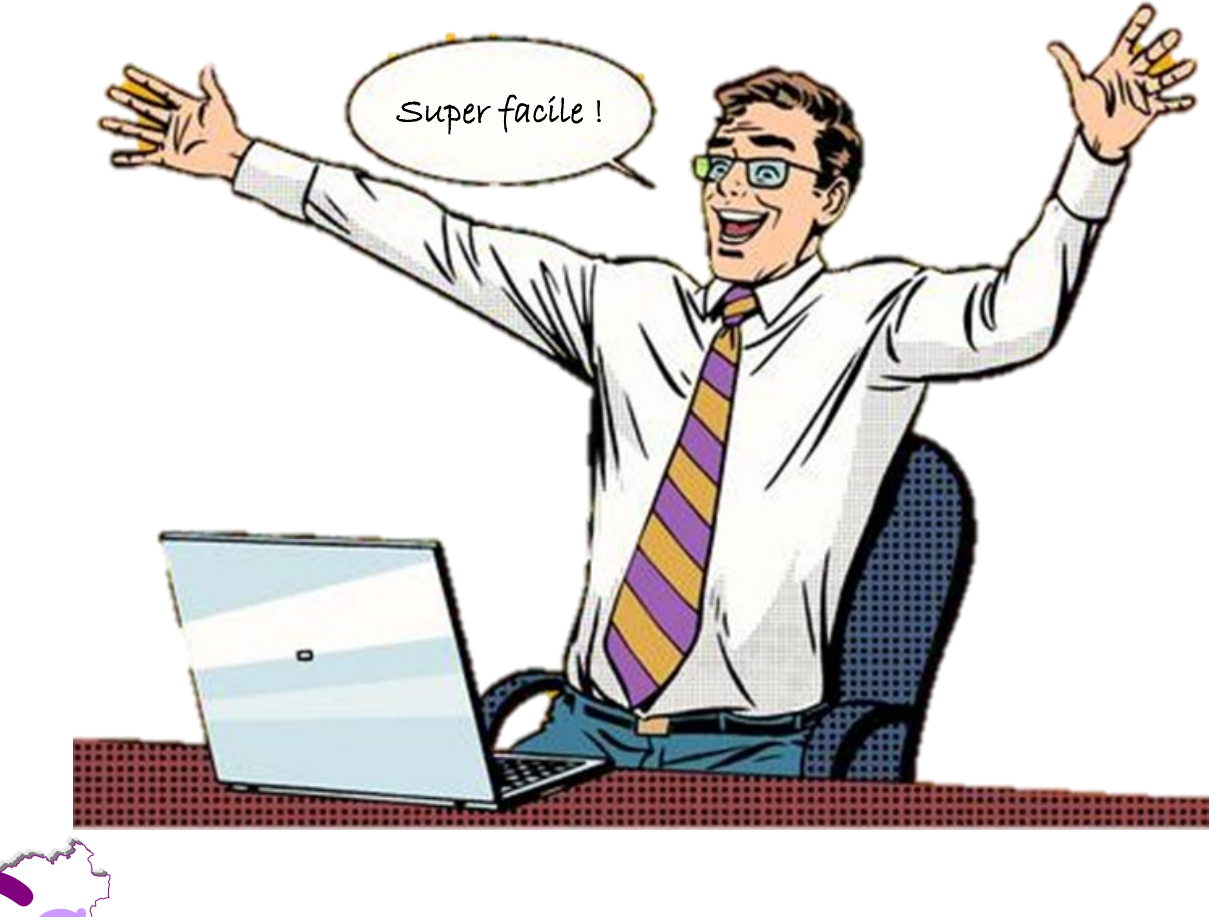

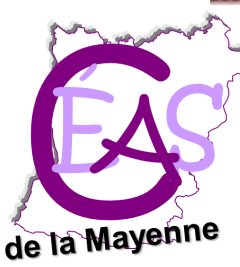

CÉAS de la Mayenne

Proper Vie Associating Partage Loi 1901 Partage Anevole Association Groupe

névole Engage

Loi 1901

Vie associ

**70**U

Ben

Vie Assu

Non Lucratif

We Activité

*<sup>ociation</sup>* 

Groupe

volat

🖗 Loi 1901

Centre d'étude et d'action sociale de la Mayenne 29 rue de la Rouillère 53000 Laval Tél. 02 43 66 94 34 Mél. ceas53@wanadoo.fr Site Internet : <u>www.ceas53.org</u>

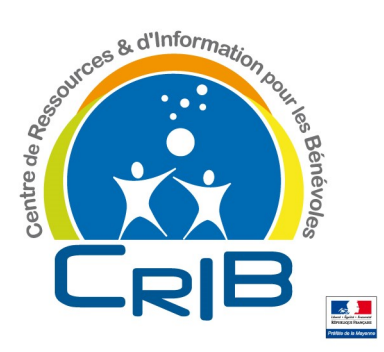

# Démarches....

| 1. | Déclarer une association3                                                                                |  |
|----|----------------------------------------------------------------------------------------------------|--|
| 2. | Obtenir un n° Siren (Insee)10                                                                            |  |
| 3. | Connaître la situation « Sirene » de l'association                                                       |  |
| 4. | Immatriculer une association employeur16                                                                 |  |
| 5. | Signaler les modifications apportées<br>(titre, statuts, objet, responsables dirigeants, siège social)19 |  |
| 6. | Dissoudre une association                                                                                |  |
| 7. | Créer un « Compte Asso »                                                                                 |  |

## 1 – Déclarer une association

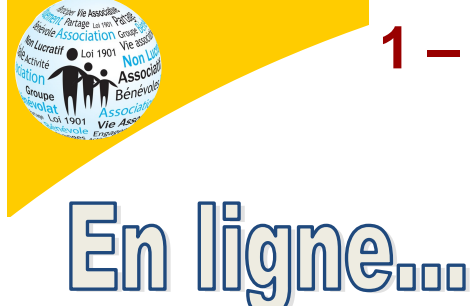

# En ligne www.service-public-asso.fr

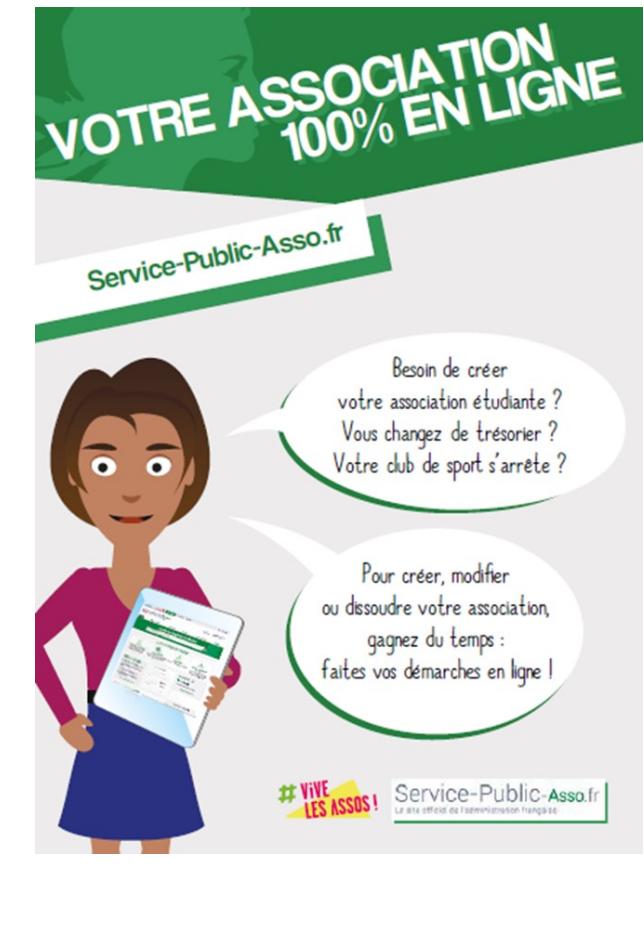

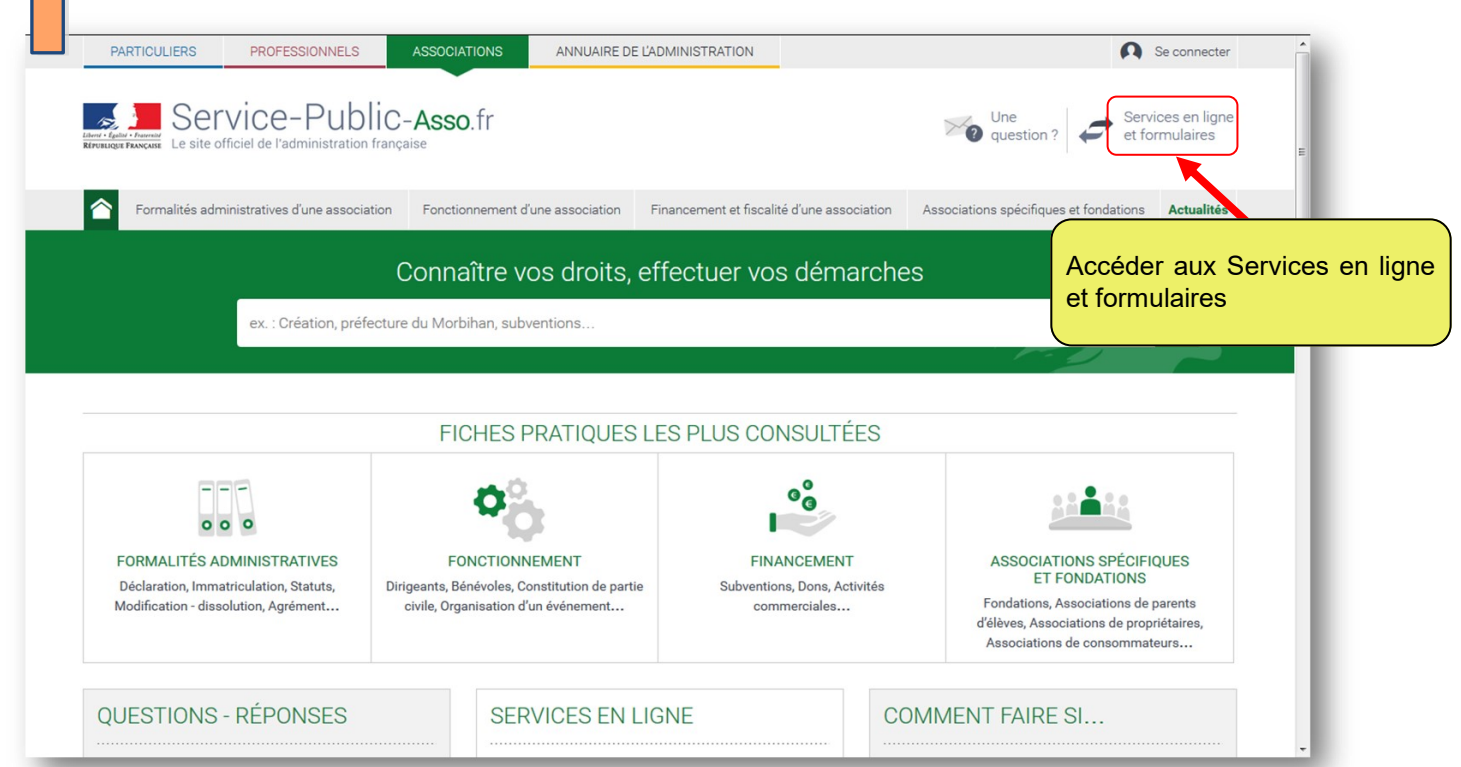

|                                                                                                    | IATIONS ANNUAIRE DE L'ADMINISTRATION                                                                                                    | Se connecter                                                                                                    |                                  |
|----------------------------------------------------------------------------------------------------|----------------------------------------------------------------------------------------------------|----------------------------------------------------------------------------------------------------|----------------------------------|
| Le site officiel de l'administration française                                                                                                    | o.fr                                                                                                    | Une Question ? Services en ligne et formulaires                                                                                                    |                                  |
| Formalités administratives d'une association Fond                                                                                                    | tionnement d'une association Financement et fiscalite                                                                                                    | d'une association Associations spécifiques et fondations Actualités                                                                                                    | E                                |
| ex. : Création, préfecture du Mo                                                                                                    | rbihan, subventions                                                                                                    | Q                                                                                                    |                                  |
| Accueil associations > Services en ligne et formulaires                                                                                                    |                                                                                                    |                                                                                                    |                                  |
| Services en ligne et formi                                                                                                    | ulaires                                                                                                    | RECHERCHER PAR :                                                                                                    |                                  |
| Services en ligne les plus demandés<br>Création d'une association (e-création)<br>Modification d'une association (e-modification)                                                                                                    |                                                                                                    | Type :<br>◎ Services en ligne<br>● Formulaires                                                                                                    |                                  |
| Consulter les annonces des associations et fondations<br>Association employeur : demande de numéros Siren<br>Publication des comptes annuels des associations, fond<br>Chàna employeur (CFA), espece apropuer                                                                                                    | claration de modification de situation<br>es de dotation                                                                                                    | <ul> <li>Simulateurs</li> <li>Modèles de document</li> </ul>                                                                                                    |                                  |
| Guichet unique du spectacle occasionnel (Guso)<br>Ma démarche FSE<br>Déclarations relatives aux accueils collectifs de mineurs <u>(ACN</u>                                                                                                    |                                                                                                    | Thème : <ul> <li>Formalités administratives d'une association</li> <li>Fonctionnement d'une association</li> </ul>                                                                                                    |                                  |
| Espace organisme<br>Informer la Miviludes de l'existence ou d'un risque de dé<br>Consulter ou télécharger une convention collective en ve<br>Recherche sur les entrenrises immatriculées au reristre                                                                                                    | Services en ligne les                                                                                                    | s plus demandés                                                                                                    | •                                |
|                                                                                                    | > <u>Création d'une associati</u>                                                                                                    | on (e-création)                                                                                                    |                                  |
|                                                                                                    | <ul> <li>Consulter les annonces</li> </ul>                                                                                                    | des associations et fondations                                                                                                    |                                  |
|                                                                                                    |                                                                                                    | Accéder a<br>pour la cro<br>tion                                                                                                    | au Service er<br>éation d'une as |
|                                                                                                    |                                                                                                    |                                                                                                    |                                  |
|                                                                                                    |                                                                                                    |                                                                                                    |                                  |
|                                                                                                    |                                                                                                    |                                                                                                    |                                  |
| PARTICULIERS PROFESSIONNELS ASSOCIA                                                                                                    | TIONS ANNUAIRE DE L'ADMINISTRATION                                                                                                    | Se connecter                                                                                                    |                                  |
| PARTICULIERS PROFESSIONNELS ASSOCIATION PROFESSIONNELS ASSOCIATION STATEMENT ASSOCIATION FOR ASSOCIATION FOR A                                                                                                    | TIONS ANNUAIRE DE L'ADMINISTRATION                                                                                                    | Une<br>question ? Cervices en ligne<br>et formulaires                                                                                                    |                                  |
| PARTICULIERS         PROFESSIONNELS         ASSOCIA           Service-Public-Association         Lesite officiel de l'administration française           Formalités administratives d'une association         Fornction                                                                                                    | TIONS ANNUAIRE DE L'ADMINISTRATION                                                                                                    | Une<br>Une<br>question ? Cervices en ligne<br>et formulaires<br>e association Associations spécifiques et fondations Actualités                                                                                                    |                                  |
| PARTICULIERS     PROFESSIONNELS     ASSOCIA       Service-Public-Assoc     Le site officiel de l'administration française       Tormalités administratives d'une association     Fonction       ex. : Création, préfecture du Morb                                                                                                    | TIONS ANNUAIRE DE L'ADMINISTRATION<br>1. fr<br>nnement d'une association Financement et fiscalité d'un<br>ihan, subventions                                                                                                    | Une<br>question ?<br>e association Associations spécifiques et fondations Actualités                                                                                                    |                                  |
| PARTICULIERS         PROFESSIONNELS         ASSOCIA           Service - Public - Association         E site officiel de l'administration française           Formalités administratives d'une association         Fonction           ex. : Création, préfecture du Morb         ex. : Création, préfecture du Morb           cocueil associations > Bervices en ligne et formulaires > Création d'une                                                                                                    | ITONS ANNUAIRE DE L'ADMINISTRATION<br>.fr<br>ihan, subventions<br>ne association (e-création)                                                                                                    | Une Une Question ? E Services en ligne e association Associations spécifiques et fondations Actualités                                                                                                    |                                  |
| PARTICULIERS       PROFESSIONNELS       ASSOCIA         Image: Image: Imag                                                                                                    | TIONS ANNUAIRE DE L'ADMINISTRATION<br>9. f. f. Financement et fiscalité d'ur<br>ihan, subventions<br>ne association (e-création)                                                                                                    | e association Associations spécifiques et fondations Actualités                                                                                                    |                                  |
| PARTICULIERS       PROFESSIONNELS       ASSOCIA         Image: A standard of the standard of the st                                                                                                    | TIONS       ANNUAIRE DE L'ADMINISTRATION         0. fr       . fr         Innement d'une association       Financement et fiscalité d'un         ihan, subventions          ne association (ecréation)       Image: State State Stat                                         | Connecter      Une     Question?     Connecter      Seconnecter      e association     Associations spécifiques et fondations     Actualités                                                                                                    |                                  |
| PARTICULIERS       PROFESSIONNELS       ASSOCIA         Image: Service - Public - Association       Le site officiel de l'administration française         Image: Service - Public - Association       Formalités administratives d'une association       Fonction         Image: Service - Public - Association       Renction       Conction         Image: Service - Public - Association       Renction       Création, préfecture du Morb         Image: Service - Public - Association       Renction       Service en ligne et formulaires - Création d'une         Service en ligne       Image: Création d'une association (       Image: Création d'une association (         Image: Création d'une association (       Image: Création d'une association (       Image: Création d'une association (         Image: Création de l'information légale et administrative (Premier mini Accessible avec vos identifiants Service-Public.fr       Image: Création d'une association (                                                                                                    | TIONS       ANNUAIRE DE L'ADMINISTRATION         0.fr       .fr         innement d'une association       Financement et fiscalité d'un         ihan, subventions       ihan, subventions         ne association (e-création)       Image: fille information de votre association ;         et de demander la publication au Journal as le aige social de l'association est aitué Futuna.                                                                                                    | Contraction d'entreprise (JOAFE) sauf en Nouvelle-Galddonie, en Polynésie française ou à Wallis et                                                                                                    |                                  |
| PARTICULIERS       PROFESSIONNELS       ASSOCIA         Image: A standard of the second of the second of the                                                                                                    | TIONS       ANNUAIRE DE L'ADMINISTRATION         9. fr       Financement et fiscalité d'ur         ihan, subventions       Financement et fiscalité d'ur         ihan, subventions       e association (e-création)         e association (e-création)       Image: file acréation de votre association au Journal si le siège aocial de l'association est aitué Futuna.         Munissez-vous des documents suivants, au e procès-verbal de l'association exivants, au e joncès-verbal de l'assemblée constitutive signataire ;                                                                                                    | Connecter  Connecter  |                                  |
| PARTICULIERS       PROFESSIONNELS       ASSOCIA         PARTICULIERS       Service - Public - Association       Esite officiel de l'administration française         Image: Service - Public - Association       Formalités administratives d'une association       Fonction         Image: Service - Public - Association       Création, préfecture du Morb         Image: Création, préfecture du Morb       Exervice en ligne et formulaires > Création d'une         Service en ligne       Image: Création d'une association (une)         Image: Création d'une association (une)       Image: Création d'une)         Image: Création d'une association (une)       Image: Création d'une)         Image: Création d'une association (une)       Image: Création d'une)         Image: Création d'une association (une)       Image: Création d'une)         Image: Création d'une)       Image: Création d'une)         Image: Création d'une)       Image: Création d'une)         Image: Création d'une)       Image: Création d'une)         Image: Création d'une)       Image: Création d'une)         Image: Création d'une)       Image: Création d'une)         Image: Création d'une)       Image: Création d'une)         Image: Création d'une)       Image: Création d'une)         Image: Création d'une)       Image: Création d'une)         Image: Création d'une)       Ima                                                                                                    | TIONS       ANNUAIRE DE L'ADMINISTRATION         0.fr       .fr         Innement d'une association       Financement et fiscalité d'un         ihan, subventions       Financement et fiscalité d'un         ihan, subventions       e association (e-création)         e association (e-création)       e e de demander la publication au Journal si le aiège social de l'association est aitué Futuna.         Munissez-vous des documents suivants, au       - procès-verbal de l'association datés et signés pr<br>(bureau ou conseil d'administration), port<br>une des personnes chargées de fadmini                                                                                                    | Conservation de la sasociation su de la sasociation de tratou que sur la laste des dirigeants un moins 2 personnes mentionnées sur la laste des dirigeants un leur nom, le rôncuin au sein de l'association de tratou que sur la laste des dirigeants un leur nom, le rôncuin au sein de l'association de tratou que sur la laste des dirigeants un leur nom, le rôncuin au sein de l'association de tratou que sur la laste des dirigeants un leur nom, le prénom et la fonction au sein de l'association de tratou que sur la laste des dirigeants un leur nom, le prénom et la fonction au sein de l'association de tratou que sur la laste des dirigeants un leur nom, le prénom et la fonction au sein de l'association de tratou que sur la laste de la dirigeants un leur nom, le prénom et la fonction au sein de l'association de tratou que sur la laste de sociation de tratou que sur la laste de la dirigeants un leur nom, le prénom et la fonction au sein de l'association de tratou que sur la laste de la dirigeants un leur nom, le prénom et la fonction au sein de l'association de tratou que sur la laste des dirigeants un leur nom, le prénom et la fonction au sein de l'association de tratou que sur la laste des dirigeants un leur nom, le prénom et la fonction au sein de l'association de tratou que sur la laste des dirigeants un leur nom leur prénom et la fonction au sein de l'association de tratou que sur la damine tratou que sur la damine tratou que sur la damine tratou que sur la damine tratou que sur la damine tratou que sur la damine tratou que sur la damine tratou que sur la damine tratou que sur la damine de tratou que sur la damine tratou que sur la damine tratou que sur la damine tratou que sur la damine tratou que sur la damine tratou que sur la damine tratou que sur la damine damine tratou que sur la damine tratou que sur la damine tratou que sur la damine tratou que sur la damine tratou que sur la damine tratou que sur la damine tratou que sur la damine tratou que sur la damine tratou que sur la damine tratou que sur la damine trat |                                  |
| PARTICULIERS       PROFESSIONNELS       ASSOCIA         Image: Service - Public - Association       Le site officiel de l'administration française         Image: Service - Public - Association       Fonction         Image: Service - Public - Association       Fonction         Image: Service - Public - Association       Fonction         Image: Service - Public - Association       Fonction         Image: Service - Public - Association       Fonction         Image: Service - Public - Association       Création d'une association d'une         Image: Service - Public - Association       Création d'une association         Image: Service - Public - Association       Création d'une association         Image: Service - Public - Association       Création d'une association         Image: Service - Public - Association       Création d'une association         Image: Service - Public - Association       Création d'une association         Image: Service - Public - Association       Création d'une association         Image: Service - Public - Association       Création d'une association         Image: Service - Public - Association       Création         Image: Service - Public - Association       Création         Image: Service - Public - Association       Création         Image: Service - Public - Association       Création <td< td=""><td>TIONS       ANNUAIRE DE L'ADMINISTRATION         9. fr       Financement et fiscalité d'un         ihan, subventions       Financement et fiscalité d'un         ihan, subventions       e association (e-création)         e association (e-création)       Image: Image: Imag</td><td>Consistent and the end signed point of the second second</td><td></td></td<> | TIONS       ANNUAIRE DE L'ADMINISTRATION         9. fr       Financement et fiscalité d'un         ihan, subventions       Financement et fiscalité d'un         ihan, subventions       e association (e-création)         e association (e-création)       Image: Image: Imag                                   | Consistent and the end signed point of the second second  |                                  |
| PARTICULIERS       PROFESSIONNELS       ASSOCIA         Service-Public-Assoc       Le site officiel de l'administration française         Image: Comparte de la stration française       Image: Création, préfecture du Morb         Image: Création, préfecture du Morb       Rex. : Création, préfecture du Morb         Service en ligne       Création d'une association d'une         Image: Création d'une association (Direction de l'information légale et administrative (Premier ministrative accessible avec vos identifiants Service-Public.fr         Image: Création :       Ne concerne pas l'Alsace-Moselle         Permet de :       Création d'une association (Direction de l'information légale et administrative (Premier ministrative (Premier ministra                                                                                                    | TONS       ANNUAIRE DE L'ADMINISTRATION         O.fr       Financement et fiscalité d'ur         ihan, subventions       Financement et fiscalité d'ur         ihan, subventions       Image: Comparison of the second of the second | Control de el associations el fondations d'entreprise (JOAFE) sauf<br>en Nouvelle-Calédonie, en Polynésie française ou à Wallis et<br>format numérique (pdf, 1.5 Mo maximum par document) :<br>ou son extrait daté et signé, portant le nom el le prénom du<br>ra u moins 2 personnes mentionnées sur la liste des dirigents<br>in feur mon, refron, et fonction au sein de l'association (;<br>tra, le nom, le prénom et la fonction au sein de l'association (;<br>tra u moins 2 personnes mentionnées sur la liste des dirigents<br>in feur mon, refron; et fonction au sein de l'association (;<br>tra, le nom, le prénom et la fonction au sein de l'association (;<br>tratorio (bureau ou conseil d'administration).:<br>ur les documents joints (statuts, procès-verbal, mandat) sous                                                                                                    |                                  |
| PARTICULIERS       PROFESSIONNELS       ASSOCIA         Image: Service-Public-Association       Le site officiel de l'administration française         Image: Comparison of the standing of the standing of the                                                                                                    | TONS       ANNUAIRE DE L'ADMINISTRATION         9. fr       Innement d'une association         ihan, subventions       Financement et fiscalité d'un         ihan, subventions       Image: Status et al. (Construction et al. (Construction))         etautus de l'association datés et aignés principaes de l'association (Le cas échéant) portant la signat rune des personnes chargées de l'administration), port         en adat (le cas échéant) portant la signat rune de e neiseance ne doit figurer et peine de rejet de la déclaration.                                                                                                    | Conservation de la sasociation su de la sasociation e la prénom du en unoins 2 personnes mentionnées sur la liste des dirigeants en unoins 2 personnes mentionnées sur la liste des dirigeants en unoins 2 personnes mentionnées sur la liste des dirigeants en unoins 2 personnes mentionnées sur la liste des dirigeants en te prénom et la fonction au sein de l'association ; en unoins 2 personnes mentionnées sur la liste des dirigeants en te personnes te fonction au sein de l'association ; en le prénom et la fonction au sein de l'association ; en le prénom et la fonction au sein de l'association ; en le prénom et la fonction au sein de l'association ; en le prénom et la fonction au sein de l'association ; en le prénom et la fonction au sein de l'association de en le personnes te fonction au sein de l'association de en le socuments joints (statuts, procès-verbal, mandal) sous Accéder au servise en ligned                                                                                                    |                                  |

| Service-Public-Asso.fr                                                                                            | Une<br>question ?                                                                                                    | Services en ligne<br>et formulaires                                                      |
|----------------------------------------------------------------------------------------------------|----------------------------------------------------------------------------------------------------|------------------------------------------------------------------------------------------|
|                                                                                                    | SE CONNECTER                                                                                                    |                                                                                          |
| Les (<br>* Adi<br>* Mo<br>> Mo                                                                                    | Stidentifier avec<br>FranceConnect         June question sur FranceConnect ? id         June         June </th <th></th> |                                                                                          |
|                                                                                                    | SE CONNECTER Pas encore de compte personnel ? Pas encore de compte personnel ?                                                                                                    |                                                                                          |
| PARTICULIE                                                                                                    | RS PROFESSIONNELS ASSOCIATIONS ANNUAIRE DE L'ADMINISTRATION                                                                                                    | Se connecter                                                                             |
|                                                                                                    | Service-Public-Asso.fr<br>site officiel de l'administration française                                                                                                    | Une Question ? Services en ligne et formulaires                                          |
|                                                                                                    | CRÉER VOTRE COMPTE ASSOC                                                                                                    | CIATION                                                                                  |
|                                                                                                    | Les champs marqués d'un * sont obligatoires.                                                                                                    |                                                                                          |
|                                                                                                    | Vos identifiants                                                                                                    |                                                                                          |
| Compléter les informations de-<br>mandées :<br>✓ Adresse électronique<br>✓ Mot de passe<br>✓ Nom de l'association | Attention Veuillez vérifier que l'adresse électronique proposée ci-dessous est votre adresse personnelle. Veuillez choisir un mot de passe personnel pour accéder à votre espace association. Ne transmettez pas vos identifiants personnels aux autres membres de l'association, Vous pourrez les inviter ultérieurement à partager le compte association, dans la rubrique « gestion des utilisateurs ». • Votre adresse électronique personnelle (ex. : nom@exemple.fr)                                                                                                    |                                                                                          |
| tions proposées.<br>Puis, cliquer sur « Créer votre<br>compte association »                                       | Choisissez un mot de passe personnel                                                                                                    | Comment choisir son mot<br>de passe ?<br>Le mot de passe doit<br>comporter un minimum de |

| PARTICULIERS PROFESSIONNELS                                          |                      | TIONS ANNUAIRE DE                               | L'ADMINISTRATION                 |                    | Une Services en ligne                                                                                            |
|----------------------------------------------------------------------|----------------------|-------------------------------------------------|----------------------------------|--------------------|----------------------------------------------------------------------------------------------------|
| Ecorrelités administratives d'une associ                             | française            | nement d'une association                        | Financement et fiscalité d'une a | association        | Associations spécifiques et fondations Actualités                                                                |
| ex. : Création, préf                                                 | ecture du Morb       | ihan, subventions                               |                                  |                    | Retourner sur la page d'accue<br>cliquer sur « Se connecter ».                                                   |
| FORMALITÉS ADMINISTRATIVES<br>Déclaration, Immatriculation, Statuts, | F0<br>Dirigeants, Bé | NCTIONNEMENT<br>névoles, Constitution de partie | FINANCEM<br>Subventions, Dons    | ENT<br>, Activités | ASSOCIATIONS SPÉCIFIQUES<br>ET FONDATIONS                                                                        |
| Modification - dissolution, Agrément                                 | civile, Orga         | nisation d'un événement                         | commerciale                      | ·S                 | rondations, Associations de parents<br>d'élèves, Associations de propriétaires,<br>Associations de consommateurs |
| QUESTIONS - REPONSES                                                 | ciation ?            | > Création d'une associat                       | IGNE<br>ion (e-création)         | C                  | Je crée une association                                                                                          |
| Comment savoir si un nom d'association es<br>utilisé ?               | t déjà               | > Modification d'une asso                       | ociation (e-modification)        | >                  | L'association organise un événement (fête,<br>manifestation, vide-grenier)                                       |

| Compléter l'adresse électronique et le mode de passe.                                                                                                    |                                                                                              |
|----------------------------------------------------------------------------------------------------|----------------------------------------------------------------------------------------------|
| Enter de la contraction de la contraction de la | Une Une Services en ligne et formulaires                                                     |
|                                                                                                    | SE CONNECTER                                                                                 |
|                                                                                                    | S'Identifier avec<br>FranceConnect                                                           |
|                                                                                                    | ou                                                                                           |
|                                                                                                    | Les champs marqués d'un * sont obligatoires<br>* Adresse électronique (ex. : nom@exemple.fr) |
|                                                                                                    | * Mot de passe<br>> <u>Mot de passe cublié ?</u>                                             |
|                                                                                                    | SE CONNECTER<br>Pas encore de compte personnel ?<br>Pas encore de compte association ?       |
|                                                                                                    |                                                                                              |

Puis suivre les opérations 2, 3 et 4 (des pages 2 et 3).

| PARTICULIERS                                          | PROFESSIONNELS ASSOCIATIONS                                       | ANNUAIRE DE L'ADMINISTRATION               | SE DÉCONNECTER CEAS53@ORANGE.FR     |
|-------------------------------------------------------|-------------------------------------------------------------------|--------------------------------------------|-------------------------------------|
| Elmai - Egala - Januari<br>REFUBLIQUE PRANÇASE Le sit | ervice-Public-Asso.fr<br>e officiel de l'administration française |                                            | Services en ligne<br>et formulaires |
|                                                       |                                                                   | Création d'association                     |                                     |
| 1 Déclarant                                           | 2 Etat civil de<br>l'association                                  | 3 Administration de 4 Pièces justificative | es <b>5</b> Récapitulatif de ma     |
|                                                       | Les champs marqués d'un * sont obligatoires                       | léclarant Ø                                |                                     |
|                                                       | * Civilité ◎ Madame ◎ Monsieur<br>* Nom <b>②</b>                  | * Prénom 🕢                                 |                                     |
|                                                       | * Etes-vous membre du conseil d'administration de<br>◎ Oui ◎ Non  | l'association ?                            |                                     |
| Compléter les d                                       | cinq volets du formulaire.                                        | REPRENDRE PLUS TAR                         | ad Suivant >                        |

## Étape 4 – Pièces justificatives

Deux pièces obligatoires à scanner et à déposer au moment de l'étape n° 4 :

- ✓ le procès-verbal de l'assemblée constitutive ou son extrait, daté ;
- ✓ les statuts, datés et signés, par deux personnes chargées de l'administration de l'association

| Association XXXXXX                                                                                                    |
|----------------------------------------------------------------------------------------------------|
| Code Postal VIIIe                                                                                                    |
|                                                                                                    |
| Procès-verbal de l'assemblée générale constitutive du date                                                                                                    |
| Le date à XX heures, les fondateurs de l'association XXXX se sont réunis en assemblée générale<br>constitutive à la Adresse Ville.                                                                                                    |
| Sont Présents :                                                                                                    |
| « Nom, prénom de chaque personne présente », « Adresse »<br>« Nom, prénom de chaque personne présente », « Adresse »<br>« Nom, prénom de chaque personne présente », « Adresse »                                                                                  |
| « Nom, prénom de chaque personne présente », « Adresse »                                                                                                    |
| L'assemblée générale désigne Prénom NOM en qualité de président de seance et Prénom NOM en<br>qualité de secrétaire de séance.                                                                                                    |
| Le président de séance met à la disposition des présents le projet de statuts de l'association et l'état des<br>actes passés pour le compte de l'association en formation.                                                                                        |
| Puis II rappelle que l'assemblée générale constitutive est appelée à statuer sur lorge qu jour suivant :<br>-présentation du projet de constitution de l'association ;<br>-présentation du projet de statuts ;                                                    |
| -adoption des statuis ;<br>-désignation des premiers membres du conseil. <sup>(1)</sup>                                                                                                    |
| -reprises des actes passés pour le compte de l'association en contation (*) ;<br>-pouvoirs en vue des formalités de desaration expositions                                                                                                    |
| Enfin, le président expose les motifs un professe creation de l'association et commente le projet de statuts.<br>Il ouvre la discussion un depars instaure ence es membres de l'assemblée.<br>« Rendre compte les décerts ».                                      |
| Après quoi, personte personnant plus la parole, le président met successivement aux voix les<br>deliberations suivantes                                                                                                    |
| 1*** delibération : L'assemblée générale adopte les statuts dont le projet lui a été soumis.<br>Cette delibération est adoptée à l'unanimité.                                                                                                    |
| Attention : Si cette délibération n'est pas adoptée à l'unanimité, il faut indiquer quelles sont<br>les personnes ayant voté le projet de statuts, car elles seules vont devenir membres de<br>l'association et participer aux votes des délibérations suivantes. |
| Si les membres du conseil sont nommés par l'assemblée générale constitutive :                                                                                                    |
| 2*** délibération : L'assemblée générale constitutive désigne en qualité de premiers membres du conseil                                                                                                    |
| -« Nom, prénoms, nationalité, adresse et profession de chaque membre du consell »« Nom, prénoms, nationalité, adresse et profession de chaque membre du consell ».                                                                                                |
| <ul> <li>« Nom, prénoms, nationalité, adresse et profession de chaque membre du conseil ».</li> <li>-« Nom, prénoms, nationalité, adresse et profession de chaque membre du conseil ».</li> </ul>                                                                 |
| Conformément aux statuts, cette désignation est faite pour une durée expirant lors de l'assemblée générale qui sera appeiee à statuer sur les comptes de l'exercice clos le « date ».                                                                             |
| Les membres du conseil ainsi désignés acceptent leurs fonctions                                                                                                    |
| Signature                                                                                                    |
| Prenom NOM                                                                                                    |

# Sur place (greffe de Château-Gontier-sur-Mayenne) ou par courrier

1. Télécharger le document Cerfa n° 13973\*03, le compléter, l'imprimer et le signer.

| cerfa_13973-03.pdf - Adobe Ac | crobat Reader DC                | 1 Name Strate 2.3.5 No. Water Calif.                                                                                                    |                         |
|-------------------------------|---------------------------------|----------------------------------------------------------------------------------------------------|-------------------------|
| Fichier Edition Affichage Fe  | nêtre Aide                      | and 12072 02 and X                                                                                                    | ) So connector          |
| Accueil Outils                | depilant-e-associati            |                                                                                                    | ) Se connecter          |
| □ 中 ■ ⊠                       | Q                               | $(\uparrow)  (\downarrow)  1  /  3  (\Box)  (\frown)  (+)  124\%  \overrightarrow{\Box}  \overrightarrow{\Box}  \overrightarrow{\Box}  \overrightarrow{\Box}  (\Box)  (\Box) $ | 1 Partager              |
| <b>F</b> 2                    |                                 |                                                                                                    | â 🖪                     |
|                               |                                 | Imprimer le formulaire cerf                                                                                                    | D 🖡 🛉                   |
|                               | Fraternité                      | Réinitialiser le formulaire N° 1397                                                                                                    | 3*03                    |
| MINISTERE DE LO               | INTERIEUR                       |                                                                                                    |                         |
| d'a                           |                                 |                                                                                                    | <b>9</b>                |
|                               |                                 | CRÉATION d'une ASSOCIATION                                                                                                    | <b>t</b>                |
|                               |                                 |                                                                                                    | 50                      |
|                               |                                 | DECERTATION I REALABLE                                                                                                    |                         |
| 4                             |                                 | Loi du 1 <sup>er</sup> juillet 1901, article 5                                                                                                    | 1 1/2                   |
|                               |                                 | Décret du 16 août 1901, articles 1 à 7                                                                                                    | Ŭ                       |
|                               |                                 |                                                                                                    | <u>n</u>                |
|                               | Ce formulaire                   | vous permet de déclarer les informations nécessaires à la création de votre                                                                                                    | Cu                      |
|                               | association et<br>des Fondation | de procéder à leur insertion obligatoire au Journal Officiel des Associations et<br>s d'Entreprise (J.O.A.F.E.).                                                                                                    | <u>×&amp;</u>           |
|                               | Avant de rens                   | eigner ce document, veuillez lire attentivement les informations contenues dans                                                                                                    | <b>P</b>                |
|                               | le guide explic                 | alif.                                                                                                    | →                       |
| 🚳 🥝 🚺                         | 🚞 💽 🧿                           | R 👖 🔀 🔀 🛃                                                                                                    | • • 15:31<br>15/05/2019 |

2. Télécharger le document Cerfa n° 13971\*03, le compléter, l'imprimer et le signer.

| cerfa_13971-0 | 3.pdf - Adobe Acrobat Reader DC<br>Affichage Fenétre Aide                                         | 11000                                                                          |                                                                     | -                                                 |                                                                                               | -                                                   | - 0 ×                   |
|---------------|---------------------------------------------------------------------------------------------------|--------------------------------------------------------------------------------|---------------------------------------------------------------------|---------------------------------------------------|-----------------------------------------------------------------------------------------------|-----------------------------------------------------|-------------------------|
| Accueil       | Outils depliant-e-associati                                                                       | cerfa_13973-03.pdf                                                             | cerfa_13971-03.pdf ×                                                |                                                   |                                                                                               | ?                                                   | Se connecter            |
| B 🗘           | 🖶 🖂 🔍                                                                                             | (1) / 7                                                                        | 1) $\ominus$ $+$ 1349                                               |                                                   |                                                                                               |                                                     | 1 Partager              |
| е<br>С        | Extent A factor P Associate                                                                       |                                                                                |                                                                     |                                                   | Imprimer le formulaire<br>Réinitialiser le formulai                                           | re N° 13971*0                                       | ₽ ₽<br>3                |
| Óm.           |                                                                                                   | ÉCLARATIO                                                                      | N DE LA LIS                                                         | TE DES I                                          | PERSONNES                                                                                     |                                                     | en<br>en                |
| 4             | CHAR                                                                                              | GEES DE L'A<br>L<br>dé                                                         | DMINISTRA<br>oi du 1 <sup>er</sup> juillet 19<br>cret du 16 août 1  | 01, article<br>01, article<br>901, article        | NE ASSOCIATIO                                                                                 | N                                                   | <u>ٿ</u>                |
|               | Ce formulaire vous perm<br>de la loi du 1 <sup>er</sup> juillet 190<br>profession, le domicile et | et de déclarer la liste<br>1 et l'article 2 de son<br>1 a nationalité de celle | e des personnes en<br>décret d'application<br>es et ceux qui sont c | charge de l'ac<br>imposent la d<br>hargés de l'ad | Iministration de votre assoc<br>éclaration des éléments suiv<br>Iministration de votre associ | iation. L'article 5<br>vants : le nom, la<br>ation. | 0<br><u>1</u>           |
|               | Les données nominatives<br>d'un fichier nominatif.                                                | s personnelles contei                                                          | nues dans cette liste                                               | ne feront l'obj                                   | iet d'aucune saisie permetta                                                                  | nt la constitution                                  | l.                      |
|               | Cette liste est communic                                                                          | able à toute personne                                                          | en faisant la demai                                                 | nde.                                              |                                                                                               |                                                     | <u>×.l.</u>             |
|               | Avant de renseigner ce o                                                                          | locument, veuillez lire                                                        | attentivement les in                                                | formations co                                     | ntenues dans le guide explic                                                                  | Catif. Mas                                          | quer le panneau de tâch |
|               |                                                                                                   | 1 - I <u>DE</u> N                                                              | TIFICATION DE                                                       | L'ASSOCI                                          | ATION                                                                                         |                                                     | →                       |
| 🗿 🌔           | و 😰 🚔 🌢                                                                                           | ) 🤮 💽 🔀                                                                        |                                                                     |                                                   | A                                                                                             | FR 🔺 🏴                                              | 15:41<br>• 15/05/2019   |

3. Préparer le procès-verbal de l'assemblée constitutive ou son extrait, daté et signé ; ainsi que les statuts, datés et signés par deux personnes chargées de l'administration de l'association.

4. Déposer l'ensemble au greffe de Château-Gontier (sous-préfecture) ou faire un envoi par La Poste.

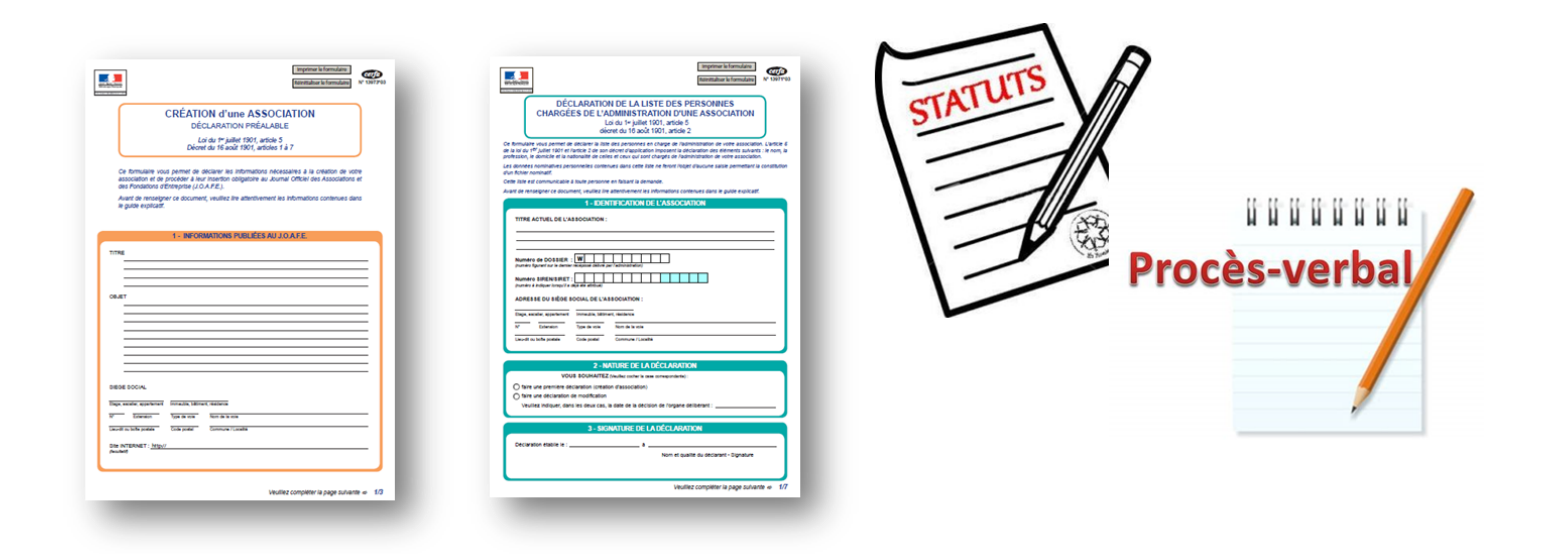

Pour qu'une association acquière la personnalité morale et la capacité juridique, sa création doit faire l'objet d'une publicité au *Journal officiel*.

En pratique, la demande de publication est incluse dans le formulaire de déclaration.

Le greffe des associations transmet la demande de publication à la Direction de l'information légale et administrative (Dila), qui publie un extrait de la déclaration. Cet extrait comporte la date de la déclaration en préfecture, le titre, l'objet et l'adresse du siège de l'association.

Pour pouvoir justifier de l'existence et de la capacité juridique de l'association, les dirigeants peuvent <u>télécharger une copie de l'annonce publiée au *Journal officiel*, ou *justificatif de publication*. Ce document est à conserver durant toute la vie de l'association.</u>

La publication est dorénavant gratuite.

#### Maison de l'État - Sous-préfecture

4, rue de la Petite-Lande, 53200 Château-Gontier-sur-Mayenne

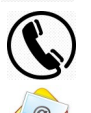

02 53 54 54 52 ou 02 53 54 54 59

pref-associations@mayenne.gouv.fr

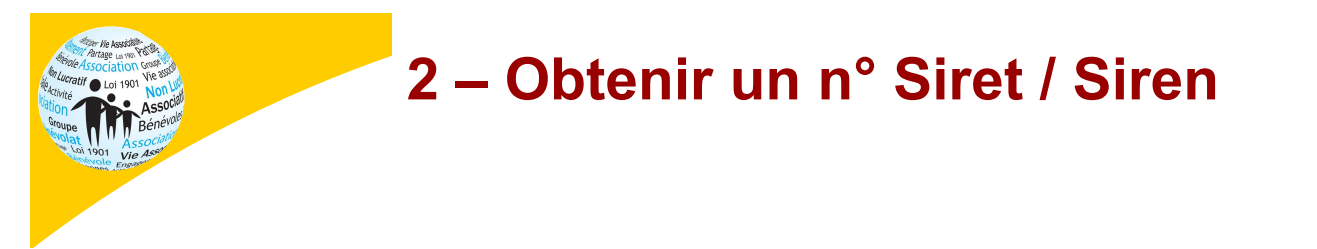

Le Siren est lié à la personne (physique ou morale) du chef d'entreprise. Il reste identique, même en cas de changement d'activité. Par contre, le NIC, lié au lieu d'activité, change en cas de déplacement de celle-ci. Toute ouverture, fermeture ou transfert d'établissement doit donc être signalé.

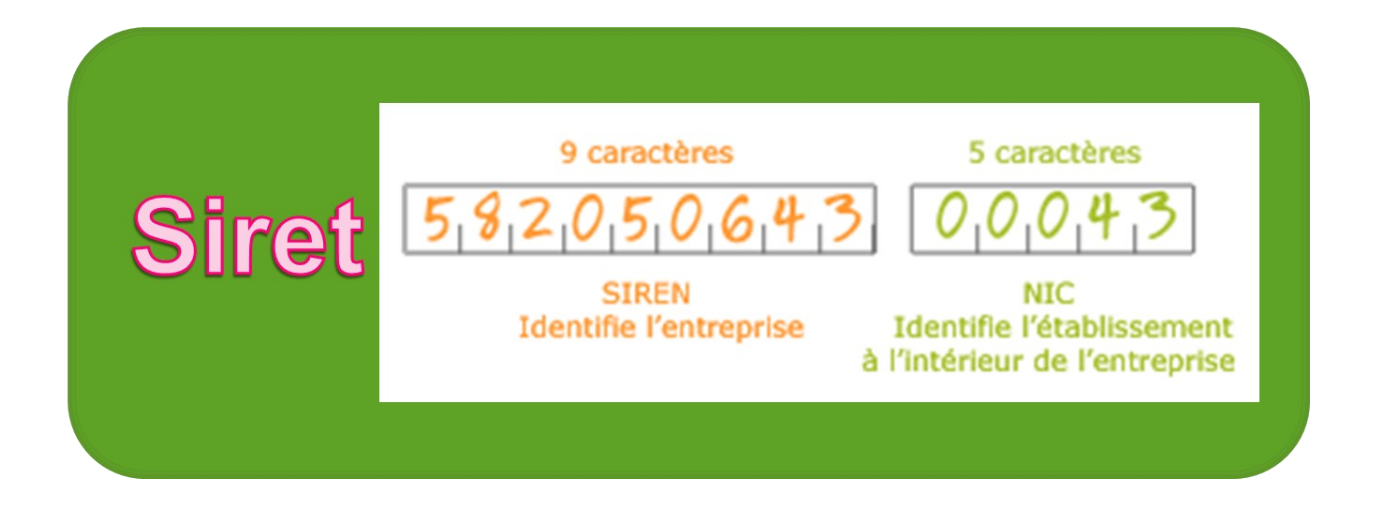

#### Site Internet de l'Insee : <u>www.insee.fr</u>

| messagerie pro | × Insee - Institut national de                                                  | la stati × +                                                |                                               |                                                   | - 0                                |
|----------------|---------------------------------------------------------------------------------|-------------------------------------------------------------|-----------------------------------------------|---------------------------------------------------|------------------------------------|
| → C            | see.fr/fr/accueil                                                               |                                                             |                                               |                                                   | Cutture of Preser                  |
| -              | STATISTIQUES ET ÉTUDES                                                          | DÉFINITIONS, MÉTHODES ET QUALITÉ                            | SERVICES                                      | L'INSEE ET LA STATISTIQUE PUBLIQUE                |                                    |
|                | ţţţ                                                                             |                                                             |                                               |                                                   |                                    |
|                | 67,06 <sup>M</sup><br>Population                                                | + 1,4 <sup>%</sup>                                          | <b>8,1</b> <sup>%</sup><br><sup>Chômage</sup> | - 0,1 <sup>%</sup><br>Croissance                  |                                    |
|                |                                                                                 |                                                             |                                               | (!) Accès rapide                                  |                                    |
|                | СОММИ                                                                           | NIQUE DE PRESSE                                             |                                               | Réviser une pension,<br>un loyer, bail ou contrat |                                    |
|                | Comment l'Ins<br>et sa diffusi                                                  | see adapte son organisa<br>on face à la crise sanita        | ition<br>ire                                  | Obtenir un avis de situation                      |                                    |
|                | <ul> <li>Dernières publications</li> </ul>                                      | ;                                                           |                                               | Sirene                                            | _                                  |
|                | 13/03/2020<br>INFORMATIONS RAPIDES<br>En février 2020, les<br>consommation sont | 28/02/2020<br>Inflation : donr<br>guestions-répo<br>stables | nées clés,<br>onses et                        | S'informer sur les<br>démarches Sirene            | A<br>HAU<br>DE<br>PAG              |
| → Taper ici pc | our rechercher C                                                                | ) 🛱 🚍 🧔 🖾 📴 🔅                                               | 3                                             | ^ 🎚 🖻                                             | も<br>で (た (1)) 16:32<br>18/03/2020 |

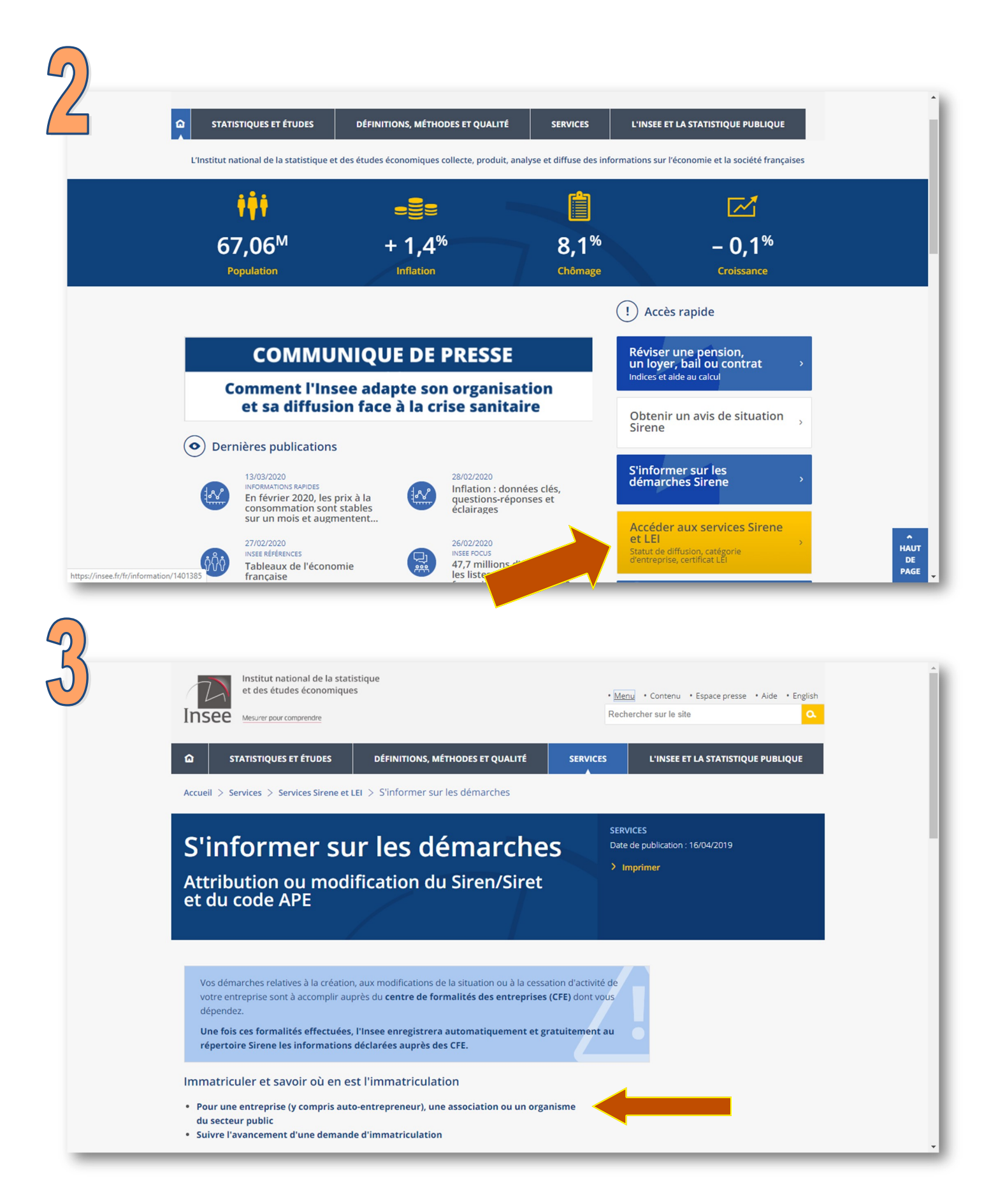

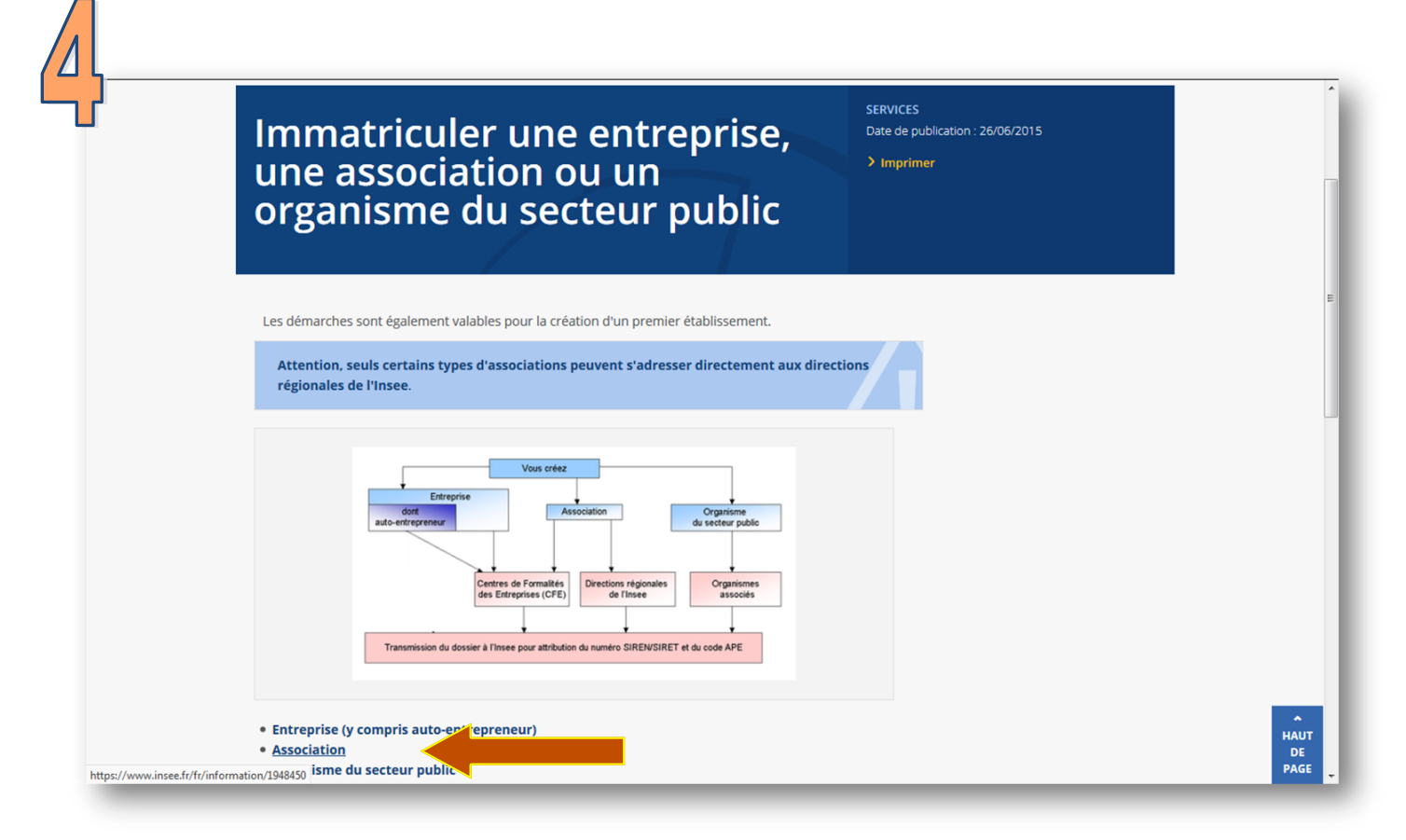

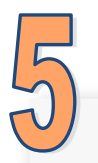

| Institut national de la stati<br>et des études économique<br>INSEE Mesurer pour comprendre                                                               | stique<br>s                                                                                                    | • <u>Men</u><br>Reche                              | • Contenu • Espace presse • Aide • English archer sur le site |
|----------------------------------------------------------------------------------------------------|----------------------------------------------------------------------------------------------------|----------------------------------------------------|---------------------------------------------------------------|
| STATISTIQUES ET ÉTUDES                                                                                                    | DÉFINITIONS, MÉTHODES ET QUALITÉ                                                                                 | SERVICES                                           | L'INSEE ET LA STATISTIQUE PUBLIQUE                            |
| Accueil > Services > Services Sirene et L<br>immatriculer une entreprise, une associati                                                                  | El > S'informer sur les démarches ><br>on ou un organisme du secteur public > Inscri                             | re une association                                 |                                                               |
| Inscrire une a                                                                                                    | issociation                                                                                                    | SERV<br>Date<br>> In                               | ICES<br>de publication : 20/01/2020<br>a <mark>primer</mark>  |
| Vous souhaitez enregistrer votre associ                                                                                                    | ation au répertoire Sirene.                                                                                      |                                                    |                                                               |
| Vous pouvez vérifier au préalable qui<br>en interrogeant la rubrique « Recher                                                                            | e votre association n'est pas déjà inscrite au<br>cher une entreprise » 🗹                                        | u répertoire Sirene,                               |                                                               |
| <b>Si vous retrouvez votre association</b> , v<br>SIREN (9 chiffres) :                                                                                   | ous pouvez éditer un <b>avis de situation</b> en ren                                                             | nseignant l'identifiant                            | t                                                             |
| Si vous ne retrouvez pas votre associ<br>Centre de formalités dont vous dépend                                                                           | ation, vos démarches sont à accomplir unique<br>ez (elles ne peuvent être effectuées sur les site                | <b>ement</b> auprès du<br>es de l'Insee) :         |                                                               |
| 1. l'Urssaf (à laquelle sont versées les co<br>salarié : liste des Centres de Formal                                                                     | isations), si votre association est <b>employeuse</b><br>i <b>tés des Entreprises (CFE)</b> .                    | de personnel                                       |                                                               |
| <ul> <li>2. si votre association n'est pas employe</li> <li>de la TVA ou de l'impôt sur les socié</li> <li>Pour les associations situées dans</li> </ul> | use mais qu'elle <b>exerce des activités qui entr<br/>tés</b> :<br>les départements Bas-Rhin, Haut-Rhin, Moselle | r <b>aînent le paiemen</b> t<br>e ou dans les DOM, | :                                                             |

# 3 – Connaître la situation « Sirene » de l'association

Le Système national d'identification et du répertoire des entreprises et de leurs établissements (Sirene) est le répertoire français géré par l'Insee qui attribue un numéro Siren aux entreprises, aux organismes et aux associations et un Siret aux établissements de ces mêmes entreprises, organismes et associations.

#### Site Internet de l'Insee : www.insee.fr

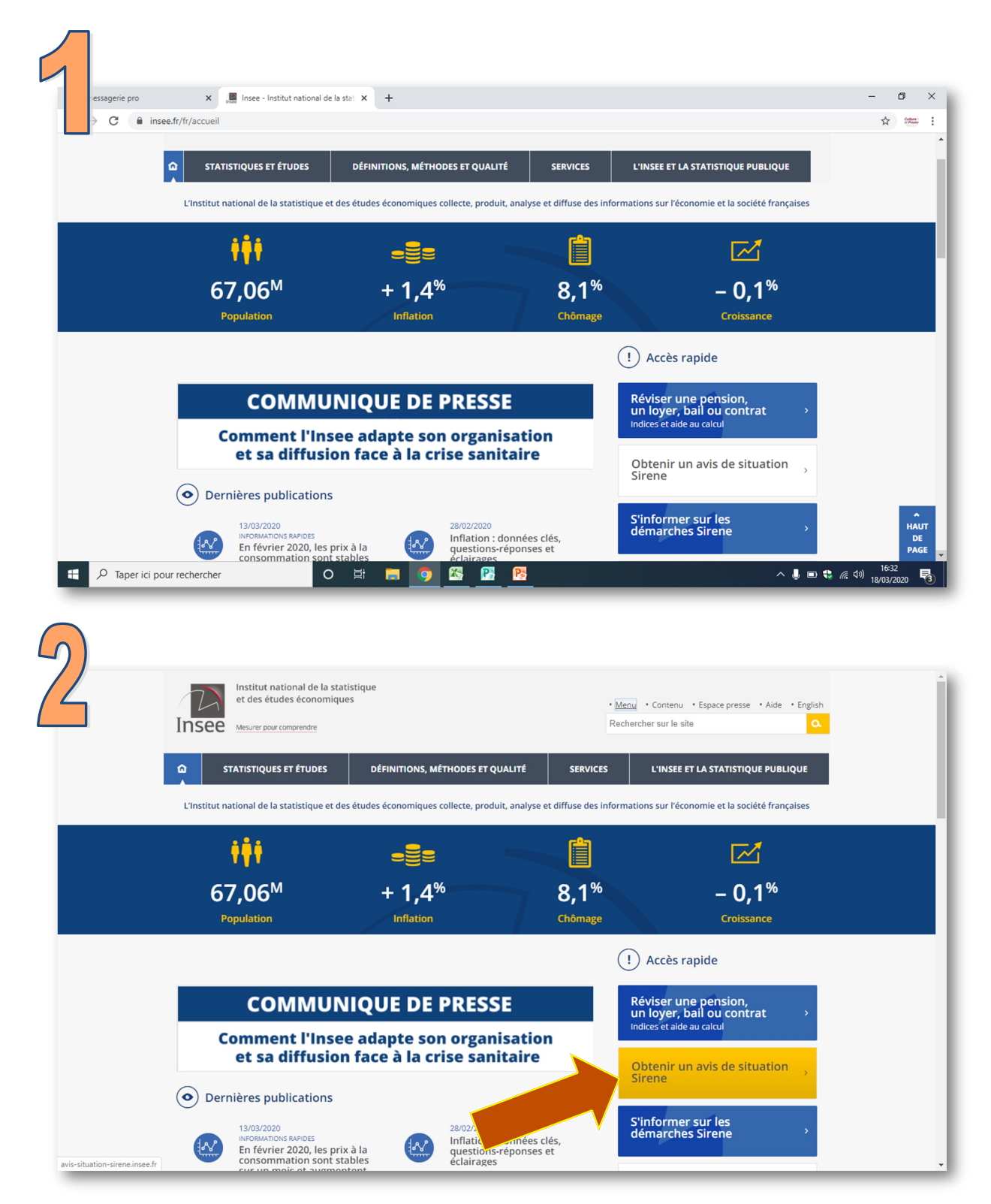

Obtenir un avis de situation au répertoire SIRENE Insee recherche Recherche d'une entreprise ou d'un établissement Critères de recherche Guide pour la recherche Le répertoire administratif SIRENE Présentation Cadre juridique Glossaire Identifiant de l'entreprise N° SIREN (9 chiffres) 317 001 386 Vous recherchez-Carte du site l'établissement siège
 O un établissement particulier, saisissez le NIC (5 chiffres) : tous les établissements de l'entreprise En savoir plus Nomenclatures INSEE tous les établissements de l'entreprise dans un département tous les établissements actifs de l'entreprise tous les établissements actifs de l'entreprise dans un département Valider 🗸 Annuler 🗙 Avertissement : aucune valeur juridique n'est attachée à l'avis de situation. Se munir du n° Siren (9 chiffres) Infos techniques / Infos éditeur ©INSEE

| Insee                           | Obtenir un avis de situation au répertoire SIRENE                                                                                                    |                   |
|---------------------------------|----------------------------------------------------------------------------------------------------|-------------------|
| recherc                         | he » établissement                                                                                                    |                   |
|                                 | Fiche établissement                                                                                                    |                   |
|                                 | entreprise                                                                                                    | établissement     |
| réportoire                      | CENTRE ETUDES ACTION SOCIALE DE MAYENNE                                                                                                    | 317 001 386 00034 |
| ministratif SIRENE              | Dernière mise à jour : 31/03/2014                                                                                                    |                   |
| Présentation<br>Cadre juridique | Catégorie d'établissement: Siège et établissement principal                                                                                                    |                   |
| ilossaire                       |                                                                                                    |                   |
| Carte du site                   | Adresse d'implantation : CENTRE ETUDES ACTION SOCIALE DE MAYENN                                                                                                    |                   |
|                                 | 53000 LAVAL (53130)                                                                                                    |                   |
| savoir plus                     |                                                                                                    |                   |
| Iomenclatures INSEE             | Activité principale exercée: 9499Z - Autres organisations fonctionnant par adhésion volontaire<br>Dernière tranche d'effectif connue: 3 à 5 salariés au 31/12/2016 |                   |
|                                 | A                                                                                                    | vis de Situation  |
|                                 |                                                                                                    |                   |
|                                 | Avertissement : aucune valeur juridique n'est attachée à l'avis de situation.                                                                                      |                   |
|                                 |                                                                                                    | Retour 📣          |
|                                 |                                                                                                    |                   |
|                                 |                                                                                                    |                   |
|                                 |                                                                                                    |                   |
|                                 |                                                                                                    |                   |
|                                 |                                                                                                    |                   |
|                                 |                                                                                                    |                   |
|                                 |                                                                                                    |                   |
|                                 |                                                                                                    |                   |

|     | s avis(4).pdf (PROTE × |                       |                                                                                                    |                                                                                                    | 0   | Se connee |
|-----|------------------------|-----------------------|----------------------------------------------------------------------------------------------------|----------------------------------------------------------------------------------------------------|-----|-----------|
| ት 🖶 |                        | $\bigcirc$ $\bigcirc$ | 1 / <b>1</b>                                                                                                    | (+) 46,8% ▼ (***********************************                                                                                                    | 🖉 🖉 | 🗅 Partag  |
| 2   |                        |                       | Service S<br>Répertoire                                                                                                    | Statistique<br>SIRENE                                                                                                    |     | ^         |
| 3   |                        |                       | Insee                                                                                                    | Son (changement d'adrese, statut, raison sociale, adtivité) concernant votre entreprise<br>ée au CFE dont vous dépendez.                                                                                            |     |           |
| 2   |                        |                       | 09 72 72 6000<br>prix d'un appel local<br>SITUA                                                                                                    | totocore, consultar in site internet meee if a radiese :<br>es trifinformation/19/2000                                                                                                    |     |           |
|     |                        |                       | Description de l'entreprise                                                                                                    | A la date du 20 mai 2019<br>Entreprise active au répertoire Sirene depuis le 01/01/1979                                                                                                    |     |           |
|     |                        |                       | Identifiant SIRET du siège<br>Désignation                                                                                                    | 317 001 386 00034<br>CENTRE ETUDES ACTION SOCIALE DE MAYENNE                                                                                                    |     |           |
|     |                        |                       | Sigle<br>Catégorie juridique<br>Activité Principale Exercée (APE)                                                                                          | CEAS<br>9220 - Association déclarée<br>94992 - Autres organisations fonctionnant par adhésion                                                                                                    |     |           |
| 4   |                        |                       | Appartenance au champ ESS                                                                                                    | volontaire<br>Oui                                                                                                    |     | 4         |
|     |                        |                       | Description de l'établissement<br>Identifiant SIRET<br>Adresse                                                                                             | Etablissement actif au répertoire Sirene depuis le 01/01/2014<br>317 001 386 00034<br>CENTRE ETUDES ACTION SOCIALE DE MAYENN                                                                                        |     |           |
|     |                        |                       | Activité Principale Exercée (APE)                                                                                                    | 29 RUE DE LA ROUILLERE<br>53000 LAVAL<br>94992 - Autres organisations fonctionnant par adhésion                                                                                                    |     |           |
|     |                        |                       | Important :A fexception des informations relative<br>particulier le code APE, informations relative<br>approbation des normanitatures d'activities fençals | volontaire<br>a Tolentification de l'entreprise, les renseignements figurant dans ce document, en<br>e applications statistiques géorar n°2007-1648 du 26 décembre 2007 portant<br>ent de aprovadus devineurs 2007. |     |           |
|     |                        |                       | Avertissement :accure valeur juridique n'est atta                                                                                                    | chée à l'avis de situation.<br>MENTZ                                                                                                    |     |           |
|     |                        |                       | Pole Sirene Associations                                                                                                    |                                                                                                    |     |           |
|     |                        |                       | 57046 METZ CEDEX 1                                                                                                    |                                                                                                    |     |           |

#### 4 – Immatriculer une association employeur

#### Site Internet de l'Urssaf : <u>https://www.cfe.urssaf.fr</u>

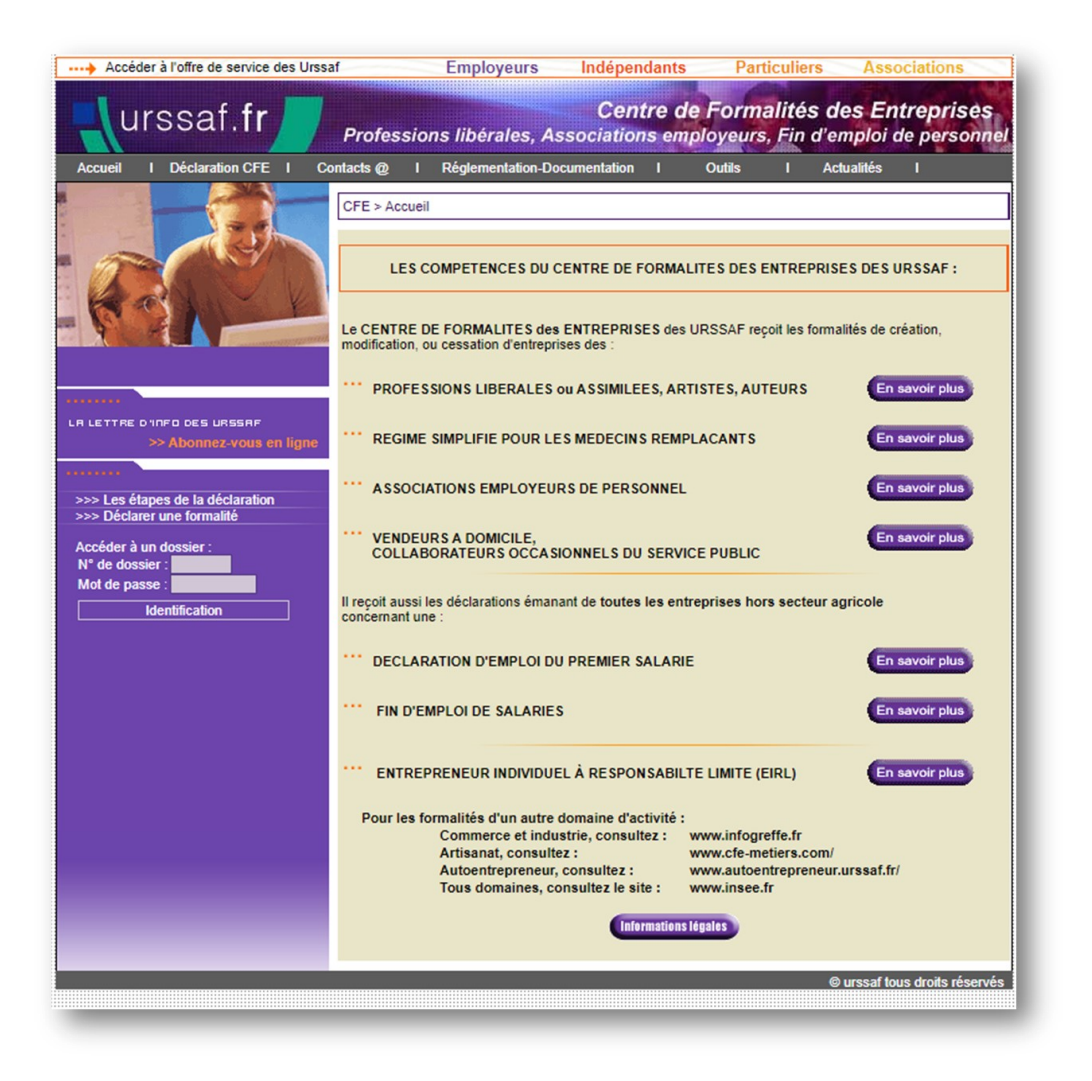

- ✓ Demander l'immatriculation au Centre de formalités des entreprises (CFE) compétent, dans les huit jours qui suivent le recrutement d'un premier salarié.
- Le CFE centralise les pièces de la demande et les transmet aux différents organismes concernés par la création.
- Le dossier CFE vaut déclaration auprès de l'ensemble des organismes destinataires dès lors qu'il est régulier et complet.
- Le CFE délivre un récépissé de dépôt de dossier portant la mention « En attente d'immatriculation » qui permet d'accomplir les démarches dans l'attente du document attestant l'immatriculation.

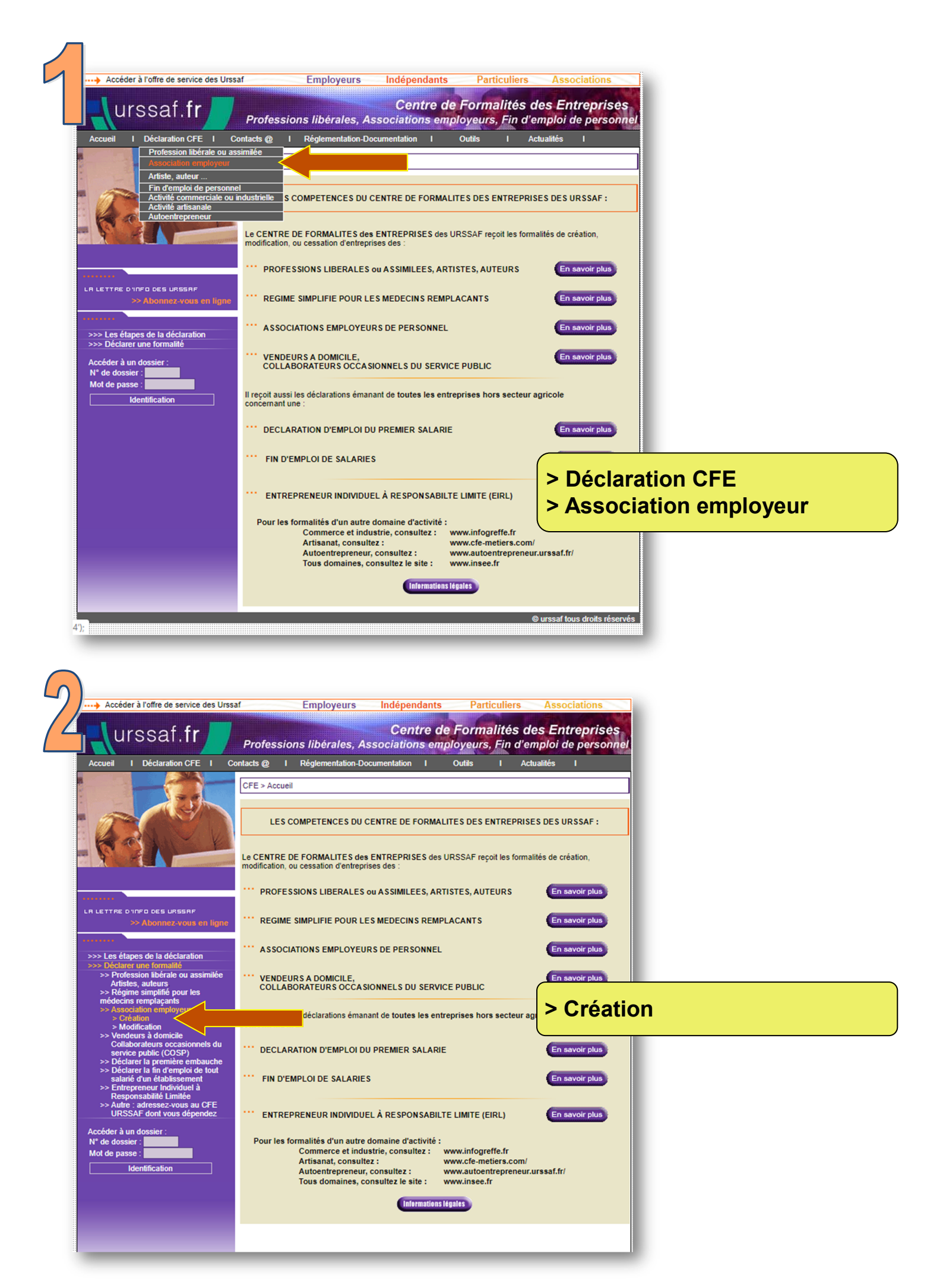

| ureeaf fr                                                                                                    |                                                                                                    |                                                                                                    |                                                              |             |
|----------------------------------------------------------------------------------------------------|----------------------------------------------------------------------------------------------------|----------------------------------------------------------------------------------------------------|--------------------------------------------------------------|-------------|
| ur ssar.m                                                                                                    | Centre de Formalités (                                                                                                    | des Entreprises                                                                                      | > Association                                                | s employe   |
| Accueil I                                                                                                    |                                                                                                    |                                                                                                    |                                                              |             |
| CFE > Association employeur de                                                                                                    | personnel > Début d'activité                                                                                                    |                                                                                                    |                                                              |             |
|                                                                                                    | PAGE INFORM                                                                                                    | MATIVE :                                                                                             |                                                              | 1           |
| Une fois la saisie des informations<br>compléter ultérieurement.<br>Une fois toutes les données comp<br>Deux possibilités :<br>1- Vous avez un justificatif d'ide<br>A l'issue de votre déclaration, w<br>Votre dossier est alors immédia<br>Un mail de confirmation vous se<br>2- Vous n'avez pas de justificati | Idétées, vous devez valider définitive<br>idétées, vous devez valider définitive<br>entité au format électronique<br>ous joignez l'image de votre justifica<br>tement constitué et enregistré.<br>era envoyé à l'adresse mail que vou<br>f d'identité au format électronique | de manière provisoire vo<br>ment votre dossier.<br>tif d'identité (exemple de<br>s aurez renseignée. | itre dossier afin de le mod<br><u>pièce justificative</u> ). | ifier et le |
| A l'issue de votre saisie, vous in<br>d'une photocopie de votre pièce<br>Un mail de confirmation vous se                                                                                                    | e d'identité au CFE compétent de votre déclaration. Après l'au<br>e d'identité au CFE compétent de votre cara adressé dès réception de votre c                                                                                                    | voir signée, vous l'adresse<br>tre département.<br>Jossier.                                          | ez par voie postale accom                                    | pagnée      |

| urssaf.fr Control                                       | e de Formalités d                                 | Independants                                  | Associatio            | Associations |
|---------------------------------------------------------|---------------------------------------------------|-----------------------------------------------|-----------------------|--------------|
| Accueil I                                               | e de l'ormantes d                                 | es Lindepilses                                | Association           | is employe   |
| Démos                                                   |                                                   |                                               |                       |              |
| DECLARATION D                                           | UNE ASSOCIATION                                   | N EMPLOYEUR DE                                | PERSONNEL             |              |
| Tous les emplacemen<br>DEC                              | nts de saisie encadrés en ro<br>CLARATION RELATIV | uge doivent obligatoireme<br>E A L'ASSOCIATIO | nt ëtre remplis<br>ON |              |
|                                                         |                                                   |                                               |                       |              |
| Sigle :                                                 |                                                   |                                               |                       |              |
| Forme juridique : Association loi 1901 dé               | eclarée                                           |                                               |                       | -            |
| Identifiant RNA :                                       |                                                   |                                               |                       |              |
|                                                         |                                                   |                                               |                       |              |
| Adresse du Siège de l'Association :                     |                                                   |                                               |                       |              |
| Numéro dans la voie :                                   |                                                   |                                               |                       |              |
| Indice de répétition (bis, ter) :                       |                                                   |                                               | •                     |              |
| lipe de voie :<br>Libellé de voie ou de lieu-dit :      |                                                   |                                               |                       |              |
| Distribution spéciale (indication de boîte postale, ser | rvice X, secteur postal) :                        |                                               |                       |              |
| Complément de localisation                              |                                                   |                                               |                       | 5            |
| Code postal<br>Commune                                  |                                                   | 2                                             |                       |              |
| CEDEX                                                   |                                                   |                                               |                       |              |
| Bureau distributeur                                     |                                                   |                                               |                       | ?            |
|                                                         |                                                   |                                               |                       |              |
| Adresse chez un domiciliataire                          |                                                   |                                               |                       |              |
|                                                         |                                                   |                                               |                       |              |
|                                                         |                                                   |                                               |                       |              |
| ACTIVITE(S) PRINCIPALE(S) de l'association :            |                                                   |                                               |                       |              |
|                                                         |                                                   |                                               |                       |              |
| DECLARATION RELA                                        | ATIVE A L'ETABLISS                                | EMENT (lieu où s                              | 'exerce l'activit     | e)           |
| ADRESSE DE L'ETABLISSEMENT où s'exerce l'a              | ctivité : O siè                                   | ge de l'association 💿 a                       | autre adresse         |              |
|                                                         | 510                                               |                                               |                       |              |

# A 190 Vie Asso

### 5 – Signaler les modifications apportées à une association

#### Règle générale

- ► Les associations sont tenues de déclarer, dans les trois mois, au greffe des associations :
  - toutes les modifications apportées à leurs statuts (changements de nom, d'activité, de dispositions statutaires);
  - et les changements survenus dans leur administration : changement de dirigeants, changement d'adresse du siège social, etc.
- Les modifications et changements ne sont opposables aux tiers qu'à partir du jour où ils sont déclarés au greffe des associations.
- La déclaration s'effectue, en ligne ou par courrier postal (sous-préfecture de Château-Gontier-sur-Mayenne), dans le département où l'association a son siège social.
- Elle est faite par l'un des dirigeants ou par une personne mandatée. Lorsque la démarche est accomplie par une personne mandatée, le mandat portant signature d'une personne en charge de l'administration doit également être joint à la déclaration.

#### Attention

Si l'association est immatriculée au répertoire Sirene et s'est vu attribuer un code APE, toute modification concernant le nom, l'objet, l'adresse du siège ou les établissements (ouverture ou fermeture) doit faire l'objet d'une déclaration auprès de l'Insee : <u>www.insee.fr</u> > S'informer sur les démarches Sirene > Modifier la situation ou le code APE > Association : <u>https://insee.fr/fr/information/2015443</u>

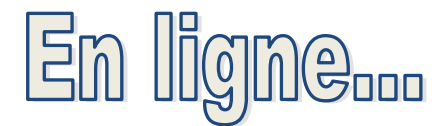

## www.service-public-asso.fr

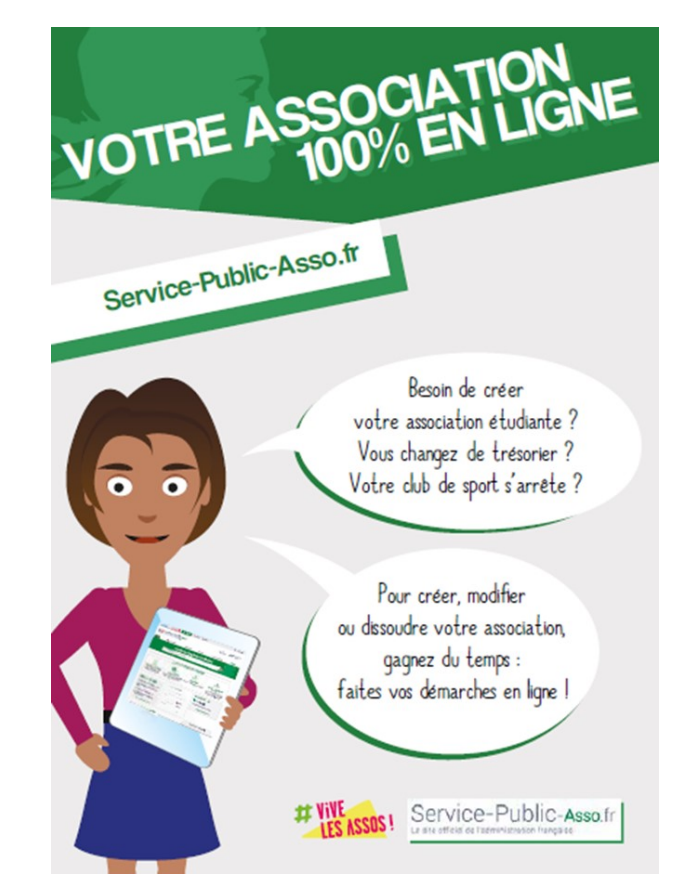

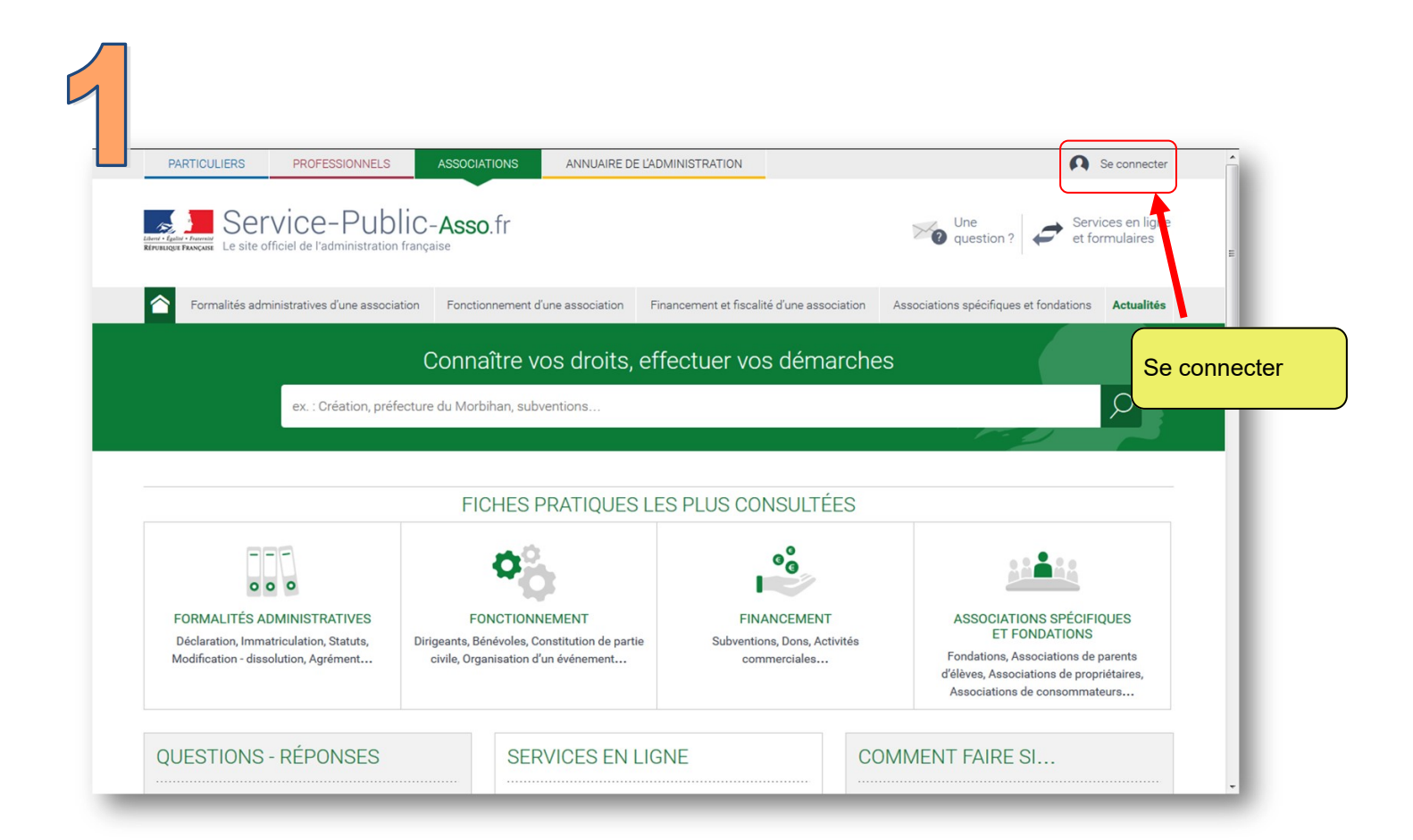

| $\int$ |                                                  |                |                      |                                                                                                    |    |                       |                                     |         |        |
|--------|--------------------------------------------------|----------------|----------------------|----------------------------------------------------------------------------------------------------|----|-----------------------|-------------------------------------|---------|--------|
| 14     | PARTICULIERS                                     | PROFESSIONNELS | ASSOCIATIONS         | ANNUAIRE DE L'ADMINISTRATION                                                                                                    |    |                       |                                     |         |        |
|        | Elect - Egelar - Francisk<br>REFUGLINGE FRANCISK | TVICE-PUblic   | C.fr<br>nçaise       |                                                                                                    | ×o | Une question ?        | Services en ligne<br>et formulaires |         |        |
|        |                                                  |                |                      | SE CONNECTER                                                                                                    |    |                       |                                     |         |        |
|        |                                                  |                | ,                    | S'identifier avec<br>FranceConnect<br>• Une question sur FranceConnect ? of<br>En utilisant le service FranceConnect,<br>vous acceptez les conditions générales d'utilisation de<br>FranceConnect of et de service-public frot. | 2  |                       |                                     |         |        |
|        |                                                  |                |                      | ou                                                                                                    |    |                       |                                     |         |        |
|        |                                                  |                | Les char<br>* Adres: | nps marqués d'un * sont obligatoires<br>se électronique (ex. : nom@exemple.fr)                                                                                                    |    |                       |                                     |         |        |
|        |                                                  |                | * Mot de             | e passe                                                                                                    |    | Indiquer<br>et mot de | adresse<br>e passe                  | électro | onique |
|        |                                                  |                | Êtes                 | vous un robot ?                                                                                                    |    |                       |                                     | Ţ       |        |

|                                                                                                    | PROFESSIONNELS                                                                                                    |                                                                                                    |                                                                                                    | RATION                                                                                                    | <b>121</b> cass53@cr                                                                                    | ange fr         |
|----------------------------------------------------------------------------------------------------|----------------------------------------------------------------------------------------------------|----------------------------------------------------------------------------------------------------|----------------------------------------------------------------------------------------------------|----------------------------------------------------------------------------------------------------|----------------------------------------------------------------------------------------------------|-----------------|
| PARTICULIERS                                                                                                    | PROFESSIONNELS                                                                                                    | ASSOCIATIONS                                                                                                    | INNOAIRE DE LADMINIST                                                                                                    | RATION                                                                                                    |                                                                                                    | ange.n          |
| Service Francise Le site off                                                                                                  | vice-Public                                                                                                    | C- <b>Asso</b> .fr<br><sub>nçaise</sub>                                                                                                    |                                                                                                    |                                                                                                    | Une question ? Services er et formulai                                                                  | n ligne<br>ires |
| Tableau de bord                                                                                                    | Informations add                                                                                                    | ministratives et légales                                                                                                    | Documents                                                                                                    | Gestion des utilisateurs                                                                                                    | Paramétrage, connexion et sécurit                                                                       |                 |
| pace « CENTRE D'ETUDE                                                                                                    | ET D'ACTION SOCIALE DE LA                                                                                                    | MAYENNE » : Tableau de bord                                                                                                    |                                                                                                    |                                                                                                    |                                                                                                    |                 |
| L'historique de vo                                                                                                    | otre démarche "Création d-u                                                                                                    | ne association" a été supprim                                                                                                    | é avec succès.                                                                                                    |                                                                                                    |                                                                                                    | Services e      |
|                                                                                                    |                                                                                                    |                                                                                                    |                                                                                                    |                                                                                                    | et formulaires                                                                                          |                 |
|                                                                                                    |                                                                                                    | ETUDE ET D'ACTIO                                                                                                    | ON SOCIALE DE                                                                                                    | LA MAYENNE »                                                                                                    |                                                                                                    |                 |
| FIL D'ACTIVIT                                                                                                    | E - « CENTRE D'E                                                                                                    |                                                                                                    |                                                                                                    |                                                                                                    |                                                                                                    |                 |
| FIL D'ACTIVIT<br>JUIN 2019                                                                                                    | E - « CENTRE D'E                                                                                                    |                                                                                                    |                                                                                                    |                                                                                                    |                                                                                                    |                 |
| FIL D'ACTIVIT<br>JUIN 2019<br>21 juin 2019-<br>Votre demand<br>Message du si<br>Votre télé-dec<br>W532001290<br>Un document a | E - « CENIKEDE<br>14:54<br>e de Modification d-une ass<br>ervice instructeur : "PREFET<br>laration : A-9-T66B0T213 a<br>est modifiée. Vous trouvere<br>a été mis à votre disposition | sociation a été traitée par le s<br>T DE LA MAYENNE - Sous-pré<br>a été enregistrée. L'associatio<br>ız dans le porte-documents de<br>n dans le porte-documents de | ervice chargé de votre do<br>fecture de Château-Gont<br>n ayant pour titre : CENT<br>e Votre Compte Associat<br>e votre compte service-pu | ssier n°A-9-TG6BGTZ13.<br>ier Affaire suivie par Patricia NICC<br>RE D'ETUDE ET D'ACTION SOCIALI<br>ion le récépissé de déclaration de<br>iblic.fr.   ♥ Terminé | DLAS 53200 Château-Gontier 02.53.54.54.59<br>E DE LA MAYENNE , portant le numéro<br>votre association." |                 |

| PARTICULIERS PROFESSION                                                                                                    | NELS ASSOCIATIONS ANNUAIRE DE L'ADMINISTRATION                                                                                                    | 🎎 ceas53@orange.fr                                                                                                |
|----------------------------------------------------------------------------------------------------|----------------------------------------------------------------------------------------------------|----------------------------------------------------------------------------------------------------|
| Lever - Real - France - Plane - Plane | ublic-Asso.fr<br><sub>tration française</sub>                                                                                                    | Une question ? Services en ligne et formulaires                                                                   |
| Formalités administratives d'une a:                                                                                                    | ssociation Fonctionnement d'une association Financement et fiscalité d'une                                                                                                    | association Associations spécifiques et fondations Actualités                                                     |
| ex.: Création                                                                                                    | n, préfecture du Morbihan, subventions                                                                                                    | Q                                                                                                    |
| Accueil associations > Services en ligne et fo                                                                                                    | rmulaires                                                                                                    |                                                                                                    |
| Services en ligne                                                                                                    | et formulaires                                                                                                    | FILTRER PAR :                                                                                                    |
| Services en ligne les plus deman                                                                                                    | dés                                                                                                    | Туре :                                                                                                    |
| <ul> <li>Création d'une association (e-création)</li> <li>Modification d'une association (e-modification)</li> </ul>                                                                                                    | untion)                                                                                                    | Services en ligne     Exervices                                                                                   |
| <ul> <li>Consulter les annonces des associations</li> </ul>                                                                                                    | et fondations                                                                                                    | Simulateurs                                                                                                    |
| <ul> <li>Association employeur : demande de nun</li> <li>Publication des comptes annuels des ass</li> </ul>                                                                                                    | néros Siren et Siret et déclaration de modification de situation<br>sociations, fondations et fonds de dotation                                                                                                    | <ul> <li>Modèles de document</li> </ul>                                                                           |
| <ul> <li>Chèque emploi associatif (CEA) - espace</li> </ul>                                                                                                    | employeur                                                                                                    | Thème :                                                                                                    |
| <ul> <li>&gt; Guichet unique du spectacle occasionnel</li> <li>&gt; Ma démarche ESE</li> </ul>                                                                                                    | (Guso)                                                                                                    | Formalités administratives d'une association                                                                      |
| <ul> <li>&gt; Déclarations relatives aux accueils collection</li> </ul>                                                                                                    |                                                                                                    | Expetiennement d'une sessatistion                                                                                 |
|                                                                                                    | atrs de mineurs (ACM)                                                                                                    | Fonctionnement d'une association                                                                                  |
| > Service civique : publier ses offres de mis                                                                                                    | tars de mineurs (ACM)<br>ssion<br>un signa de décine contairo                                                                                                    | <ul> <li>Financement et fiscalité d'une association</li> </ul>                                                    |
| <ul> <li>&gt; Service civique : publier ses offres de mis</li> <li>&gt; Informer la Miviludes de l'existence ou d'u</li> <li>&gt; Consulter ou télécharger une convention</li> <li>w.service-public.fr/associations/vosdroits/R37933</li> </ul>                                                                                                    | uns de minieurs (ACM)<br>ssion<br>un risque de dérive sectaire<br>collective en version numérique<br>ées au registre du commerce et des sociétés (RCS)                                                                                                    | <ul> <li>Financement et fiscalité d'une association</li> <li>Associations spécifiques et fondations</li> </ul>    |
| Service civique : publier ses offres de mis     Informer la Miviludes de l'existence ou d'     Consulter ou télécharger une convention     www.service-public.fr/associations/vosdroits/R37933                                                                                                    | uns de minieurs (ACM)<br>sision<br>un risque de dérive sectaire<br>collective en version numérique<br>ées au registre du commerce et des sociétés (RCS)<br>sec.fr<br>une<br>guestion ?                                                                                                    | Services en ligne et formulaires                                                                                  |
| > Service civique : publier ses offres de mis<br>> Informer la Miviludes de l'existence ou d'<br>> Consulter ou télécharger une convention<br>www.service-public.fr/associations/vosdroits/R37933           Service - Public - As           Le site officiel de l'administration française           Le site officiel de l'administration française           Tormalités administratives d'une association                                                                                                    | tins de minieurs (ACM)<br>ssion<br>un risque de dérive sectaire<br>collective en version numérique<br>èse au registre du commerce et des sociétés (RCS)<br>sso.fr<br>SSO.fr<br>Une<br>question ?                                                                                                    | Services en ligne     et formulaires                                                                              |
| > Service civique : publier ses offres de mis > Informer la Miviludes de l'existence ou d' > Consulter ou télécharger une convention www.service-public.fr/associations/vosdroits/R37933 Service-Public.actions/vosdroits/R37933 Le site officiel de l'administration française Cormalités administratives d'une association formalités administratives d'une association formalités administratives d'une association                                                                                                    | un risque de dérive sectaire<br>collective en version numérique<br>ées au registre du commerce et des sociétés (RCS)<br>SSO.fr<br>SSO.fr<br>Une<br>question ?<br>onctionnement d'une association<br>Financement et fiscalité d'une association<br>Associations spécifiques et f                                                                                                    | Services en ligne et formulaires                                                                                  |
| > Service civique : publier ses offres de mis > Informer la Miviludes de l'existence ou d'i > Consulter ou télécharger une convention  > Consulter ou télécharger une convention  www.service-public.fr/associations/vosdroits/R37933 Service-Public-Age  Le sate officiel de l'administration française  Formalités administratives d'une association  fermalités administratives d'une association  fermalités administratives d'une association                                                                                                    | tins de minieurs (ACM)<br>soin<br>un risque de dérive sectaire<br>collective en version numérique<br>ées au registre du commerce et des sociétés (RCS)<br>ées au registre du commerce et des sociétés (RCS)<br>SSO.ff<br>SSO.ff<br>une<br>question ?<br>une<br>question ?<br>une<br>question ?<br>Morbihan, subventions<br>Ication d'une association (e-modification)                                                                                                    | Services en ligne et formulaires                                                                                  |
| Service civique : public ses offres de mis Service divique : public ses offres de mis Consulter ou télécharger une convention Service-public.fr/associations/vosdroits/R37933                                                                                                    | tins de minieurs (ACM)<br>ssion<br>un risque de dérive sectaire<br>collective en version numérique<br>èes au registre du commerce et des sociétés (RCS)<br>SSO.fr<br>me<br>ssociation fune association<br>Financement et fiscalité d'une association<br>Associations spécifiques et f<br>Morbihan, subventions<br>leation d'une association (e-modification)<br>me<br>f<br>m<br>f<br>m<br>f<br>f<br>m<br>f<br>m<br>f<br>f<br>m<br>f<br>m<br>f<br>m<br>f<br>m<br>f<br>f<br>m<br>f<br>m<br>f<br>m<br>f<br>m<br>f<br>m<br>f<br>m<br>f<br>f<br>m<br>f<br>m<br>f<br>f<br>m<br>f<br>f<br>m<br>f<br>m<br>f<br>f<br>m<br>f<br>f<br>m<br>f<br>f<br>m<br>f<br>f<br>f<br>f<br>f<br>f<br>f<br>f<br>f<br>f<br>f<br>f<br>f | Services en ligne<br>et formulaires                                                                               |
| Service civique : publicr ses offres de mis Informer la Miviludes de l'existence ou d' Consulter ou télécharger une convention www.service-public.fr/associations/vosdroits/R37933                                                                                                    | tins de minieurs (ACM)<br>sion<br>un risque de dérive sectaire<br>collective en version numérique<br>èes au registre du commerce et des sociétés (RCS)<br>esso.fr<br>sso.fr<br>we une<br>question ?<br>aussion ?<br>onctionnement d'une association<br>Financement et fiscalité d'une association<br>Associations spécifiques et f<br>Morbihan, subventions<br>leation d'une association (e-modification)<br>estimation (e-modification)                                                                                                    | Services en ligne et formulaires                                                                                  |
| Service civique : publicr ses offres de mis Informer la Miviludes de l'existence ou d' Consulter ou télécharger une convention www.service-public.fr/associations/vosdroits/R37933                                                                                                    | tins de minieurs (ACM)<br>sision<br>un risque de dérive sectaire<br>collective en version numérique<br>èes au registre du commerce et des sociétés (RCS)<br>sso.fr<br>we une<br>question ?<br>une<br>guestion ?<br>une<br>onctionnement d'une association<br>Financement et fiscalité d'une association<br>Associations spécifiques et f<br>Morbihan, subventions<br>ication d'une association (e-modification)<br>ministre)                                                                                                    | Services en ligne et formulaires                                                                                  |
| > Service civique : publier ses offres de mis > Informer la Miviludes de l'existence ou d' > Consulter ou télécharger une convention www.service-public.fr/associations/vosdroits/R37933 Service - public.fr/associations/vosdroits/R37933 Estimation de l'administratives d'une association  formalités administratives d'une association  formalités administratives d'une association  ex: Création, préfecture du l  ex: Création, préfecture du l  ex: Création, préfecture du l  coule associations > Services en ligne et formulaires > Modifier  Envice en ligne  Modification d'une association  Direction de l'information légale et administrative (Premie  Service en ligne et information légale et administrative (Premie                                                                                                    | turs de minieurs (ACM)<br>sision<br>un risque de dérive sectaire<br>collective en version numérique<br>bes au registre du commerce et des sociétés (RCS)<br>sso.fr<br>sso.fr<br>une<br>guestion ?<br>une<br>guestion ?<br>une<br>guestion ?<br>une<br>guestion ?<br>une<br>guestion ?<br>une<br>guestion ?<br>une<br>guestion ?<br>une<br>guestion ?<br>une<br>guestion ?<br>une<br>guestion ?<br>une<br>sociations spécifiques et f<br>Morbihan, subventions<br>ication d'une association (e-modification)<br>ication (e-modification)<br>r ministre)                                                                                                    | Services en ligne et formulaires                                                                                  |
| Service civique : public ses offres de mis Service divique : public ses offres de mis Service - public.fr/associations/vosdroits/R37933  Service-public.fr/associations/vosdroits/R37933  Service-public.fr/associations/vosdroits/R37933  Cormalités administratives d'une association Rex : Création, préfecture du Couel associations > Services en ligne et formulaires > Modif Service en ligne  Modification d'une association Direction de l'information légale et administrative (Premie Se munir de ses identifiants Service-Public.fr.                                                                                                    | turs de minieurs (ACM)<br>sision<br>un risque de dérive sectaire<br>collective en version numérique<br>èes au registre du commerce et des sociétés (RCS)<br>sso.fr<br>une<br>guestion ?<br>une<br>guestion ?<br>une<br>une<br>une<br>une<br>une<br>une<br>une<br>une                                                                                                    |                                                                                                    |
| > Service civique : public ses offres de mis  > Informer la Miviludes de l'existence ou d'  > Consulter ou télécharger une convention  www.service-public.fr/associations/vosdroits/R37933 Service - Public.fr/associations/vosdroits/R37933 Le site officiel de l'administration française Tormalités administratives d'une association  formalités administratives d'une association  formalités administratives d'une association  ex: Création, préfecture du  ccuel associations > Services en ligne et formulaires > Modification d'une association  Direction de l'information légale et administrative (Premie  Se munir de ses identifiants Service-Public.fr.  Attention:  ne concerne pas l'Alsace-Moselle.                                                                                                    | turs de minieurs (ACM) sision un risque de dérive sectaire collective en version numérique bes au registre du commerce et des sociétés (RCS)  SSO.fr  Une Question ?  Une Question ?  Une Que                                                                                                    | Services en ligne et formulaires                                                                                  |
| > Service civique : public ses offres de mis  > Informer la Miviludes de l'existence ou d'  > Consulter ou télécharger une convention www.service-public.fr/associations/vosdroits/R37933 Este officiel de l'administration française Tormalités administratives d'une association  formalités administratives d'une association  formalités administratives d'une association  formalités administratives d'une association  formalités administratives d'une association  formalités administratives d'une association  formalités administratives d'une association  formalités administratives d'une association  formalités administratives d'une association  formalités administratives d'une association  formalités administratives d'une association  formalités administration légale et administrative (Premies  Service en ligne  Modification d'une association  formatine ses identifiants Service-Public.fr.  Attention:  ne concerne pas l'Alsace-Moselle.  Permet:                                                                                                    | SSO.fr   SSO.fr     un risque de dérive sectaire   collective en version numérique   ées au registre du commerce et des sociétés (RCS)   SSO.fr   SSO.fr     une     une     SSO.fr     une     une     une     SSO.fr     une     une <tr< td=""><td>Services en ligne et formulaires ordations</td></tr<>                                                                                                    | Services en ligne et formulaires ordations                                                                        |
| > Service civique : public ses offres de mis  > Informer la Miviludes de l'existence ou d'  > Consulter ou télécharger une convention  www.service-public.ft/associations/vosdroits/R37933 Essie efficiel de l'administration française Tormalités administratives d'une association  Formalités administratives d'une association  Rex : Création, préfecture du l  couble associations > Services en ligne et formulaites > Modification d'une association  Direction de l'information légale et administrative (Premie  Ser munir de ses identifiants Service-Public.fr.   Modification d'une association   Direction de l'information légale et administrative (Premie   Se munir de ses identifiants Service-Public.fr.   Permet :   • de déclarer les prodifications de astatute et                                                                                                    | Une unistry (ACM) signification SSO.fr We sectaire collective en version numérique ée dérive sectaire collective en version numérique ées au registre du commerce et des sociétés (RCS) SSO.fr We une une de des sociétés (RCS) SSO.fr We une une de des sociétés (RCS) SSO.fr Morbihan, subventions Morbihan, subventions Institution d'une association (e-modification) Retrieve modification) Permet : <ul> <li>e de déclarer les modifications de statuts et les changements intervenus dans l'admir association,</li> <li>et de demander la publication au JOAFE de certaines de ces modifications.</li> </ul>                                                                                                    | Services en ligne et formulaires  ordations  Association  instration d'une                                        |
| > Service civique : public ses offres de mis  > Informer la Miviludes de l'existence ou d'  > Consulter ou télécharger une convention  www.service-public.fr/associations/voodroits/R37933 Service - Public.e.e. E sate officiel de l'administration française Tormalités administratives d'une association  formalités administratives d'une association  ex. : Création, préfecture du l  kcuel associations > Services en ligne et formulaites > Modif  Bervice en ligne Modification d'une association  Direction de l'information légale et administrative (Premie  Service en ligne  Modification d'une association  Direction de l'information légale et administrative (Premie  Se munir de ses identifiants Service-Public.fr.  Permet :       de déclarer les modifications de statutes et                                                                                                    | utilis de miniedra (ACM) sision un risque de dérive sectaire collective en version numérique ées au registre du commerce et des sociétés (RCS)  SSO.fr  SSO.fr  Che  Cuestion ?  Ine  Une  Question ?  Ine  Cuestion ?  Ine  Cuestion ?  Ine  Cuestion ?  Ine  Cuestion ?  Ine  Ine <td>Services en ligne et formulaires  ondations  Association  association  association  association  bistration d'une</td>                                                                                                    | Services en ligne et formulaires  ondations  Association  association  association  association  bistration d'une |
| > Service civique : public ses offres de mis  > Informer la Miviludes de l'existence ou d'  > Consulter ou télécharger une convention  > Consulter ou télécharger une convention  > Modification d'une association  > Formalité administrative d'une association  > Revise en ligne Cession de l'information légale et administrative (Premie  Service en ligne  Modification d'une association  Direction de l'information légale et administrative (Premie  Service en ligne  Modification d'une association  In concerne pas Talsace-Moselle.  Permet :                                                                                                    | store of minicure (ACM) signification in the second of the second of                                                                                                    |                                                                                                    |

Vérifié le 12 octobre 2018 - Direction de l'information légale et administrative (Premier ministre)

Pour toute explication, consulter les fiches pratiques :

> Association : évolution des ressources (recettes, dons, immeuble)
 > Association reconnue d'utilité publique
 > Associations cultuelles

Changements dans l'administration d'une association
 Doit-on faire une déclaration en préfecture après chaque assemblée générale ?
 Instances dirigeantes d'une association

ASSOCIATIONS

| PARTICULIERS PROFES                                                                                                    | SIONNELS ASSOCIATIONS                                                                                                    | ANNUAIRE DE L'ADMINISTRATION                                                                                                    | 🎎 ceas53@orang                                                                                                    | ge.fr                                                                                                    |
|----------------------------------------------------------------------------------------------------|----------------------------------------------------------------------------------------------------|----------------------------------------------------------------------------------------------------|----------------------------------------------------------------------------------------------------|----------------------------------------------------------------------------------------------------|
| Rereating Processes<br>Refrancesses<br>Refrancesse | Public-Asso.fr                                                                                                    |                                                                                                    | Une Services en l<br>question ?                                                                                                    | ligne<br>25                                                                                                    |
|                                                                                                    |                                                                                                    | VOS ASSOCIATIONS                                                                                                    |                                                                                                    |                                                                                                    |
|                                                                                                    | Pour quelle as<br>démarche ?                                                                                                    | ssociation souhaitez-vous effectu                                                                                                    | er cette                                                                                                    |                                                                                                    |
|                                                                                                    | CENTRE D'ETU                                                                                                    | DE ET D'ACTION SOCIALE DE LA MAYENNE (espace assoc                                                                                                    | siation)                                                                                                    |                                                                                                    |
|                                                                                                    |                                                                                                    | + AJOUTER UNE ASSOCIATION                                                                                                    | Choisir l'asso                                                                                                    | ociation concer                                                                                                    |
|                                                                                                    |                                                                                                    | ANNULER ET SE DÉCONNECTER                                                                                                    |                                                                                                    |                                                                                                    |
|                                                                                                    |                                                                                                    |                                                                                                    | <u>Retour en haut de page</u>                                                                                                    |                                                                                                    |
| NOUS SUIVRE                                                                                                    |                                                                                                    | NOS ENGAGEMENTS                                                                                                    | NOUS CONNAÎTRE                                                                                                    |                                                                                                    |
| Lettre Service-Public                                                                                                    |                                                                                                    | Engagements et qualité<br>Accessibilité                                                                                                    | A propos<br>Plan du site                                                                                                    |                                                                                                    |
|                                                                                                    |                                                                                                    | Design of the second second se | Aide                                                                                                    |                                                                                                    |
| র্ণ Facebook<br>দ্ব RSS                                                                                                    |                                                                                                    | Donnees personnelles et securite<br>Mise à disposition des données<br>Partenaires                                                                                                    | Contact                                                                                                    | l                                                                                                    |
| <ul> <li> <b>F</b> Feeebook<br/><b>N</b> RSS      </li> <li> <b>PARTICULIERS</b> </li> <li> <b>PARTICULIERS</b> </li> <li> <b>PROFES</b> </li> <li> <b>DEVENTIONERSET FRAMEWORKS</b> </li> <li>             Le site officiel de l'a         </li> </ul>                                                                                                    | SIONNELS ASSOCIATIONS<br>-Public-Asso.fr<br>Iministration française                                                                                                    | Donnees personnelles et securite<br>Mise à disposition des données<br>Partenaires                                                                                                    | Contact           SE DÉCONNECTER         CEAS53@ORANGE           Cervices en et formulair                                                                                                    | E.F.R A<br>ligne<br>res                                                                                                    |
| PARTICULIERS PROFES  PARTICULIERS PROFES  E site officiel de l'a                                                                                                    | SIONNELS ASSOCIATIONS<br>-Public-Asso.fr<br>Iministration française                                                                                                    | Mise à disposition des données<br>Partonaires<br>ANNUAIRE DE L'ADMINISTRATION                                                                                                    | Contact<br>SE DÉCONNECTER CEASS3@ORANGE<br>CEASS3@ORANGE<br>et formulair                                                                                                    | E FR<br>ligne<br>res                                                                                                    |
| F Facebook     RS      PARTICULIERS     PROFES      PROFES      Service     Le site officiel de l'a      Le site officiel de l'a                                                                                                    | SIONNELS ASSOCIATIONS<br>-Public-Asso.fr<br>Iministration française                                                                                                    | Mise à disposition des données Partenative ANNUAIRE DE L'ADMINISTRATION Modification d'association 3 Déclaration de A Pièces                                                                                                    | SE DÉCONNECTER CEASS3@ORANGE                                                                                                    | EFR Aligne res                                                                                                    |
| Freebook     RS      PARTICULIERS     PROFES      PROFES      Constraints     Constraints                                                                                                    | SIONNELS ASSOCIATIONS<br>-Public-Asso.fr<br>Iministration française<br>2 Identification<br>harqués d'un * sont obligatoires                                                                                                    | Mise à disposition des données Partonaires ANNUAIRE DE L'ADMINISTRATION Modification d'association 3 Déclaration de A Pièces                                                                                                    | SE DÉCONNECTER CEASS3@ORANGE                                                                                                    | E.F.R<br>Aligne<br>res                                                                                                    |
| Freebook     RSS      PARTICULIERS     PROFES      PROFES      Service     Lesite officiel de l'a      Type de déclaration      Les champs r Motif(s)                                                                                                    | SIONNELS ASSOCIATIONS<br>-Public-Asso.fr<br>Iministration française<br>2 Identification<br>narqués d'un * sont obligatoires<br>de la déclaration                                                                                                    | Mise à disposition des données Partonaixes ANNUAIRE DE L'ADMINISTRATION Modification d'association 3 Déclaration de 4 Pièces                                                                                                    | SE DÉCONNECTER CEASS3@ORANGE                                                                                                    | EFR Initial Initial Initia<br>Initial Initia Initia Initia Initia Initia Initia Initia Initia Initia Initia Initia Initia Initia Initia Initia Initia Initia Initia Initia Initia Initia Initia Initia Initia Initia Initia Initia Initia Initia Initia Initia Initia Ini |
| PARTICULIERS     PROFES     PROFES                                                                                                    | STONNELS ASSOCIATIONS<br>-Public-Asso.fr<br>ministration française<br>2 Identification<br>harqués d'un * sont obligatoires<br>de la déclaration<br>ion concerne la ou les modifications<br>her au moins une pronosition                                                                                                    | Mise à disposition des données Partonaires ANNUAIRE DE L'ADMINISTRATION Modification d'association 3 Déclaration de 4 Pièces suivantes :                                                                                                    | Contact          SE DÉCONNECTER       CEASS3@ORANGE <i>c</i> Exista a construint de main de main | EFR<br>hligne<br>res                                                                                                    |
| PARTICULIERS     PROFES     PROFES     PROFES     Service     Le site officiel de l'a     Le site officiel de l'a     Le site officiel de l'a     Le site officiel de l'a     Le site officiel de l'a     Le site officiel de l'a                                                                                                    | SIONNELS ASSOCIATIONS -Public-Asso.fr Iministration française 2 Identification arqués d'un * sont obligatoires de la déclaration ion concerne la ou les modifications ier au moins une proposition. Ingement dans la liste des personnes de lassociation, éventuellement du s positions statuaires nouvelles (autre veaux établissement(s) secondaire alisation de l'état patrimonial : acquis velle composition d'une union ou d'u veaux établissement de renseigner le nu le ste internet et de renseigner le nu | ANNUAIRE DE L'ADMINISTRATION ANNUAIRE DE L'ADMINISTRATION DE L'ADMINISTRATION ANNUAIRE DE L'ADMINISTRATION DE ISÉGE SI CEUL-CI figure dans les s (s) crées ou supprimés SUIVANTES I L'ADMINISTRATION ANNUAIRE DE L'ASSOCIATION. ANNUAIRE DE L'ADMINISTRATION DE L'ASSOCIATION ANNUAIRE DE L'ADMINISTRATION DE L'ASSOCIATION.                                                                                                    | SE DÉCONNECTER CEASS3@ORANGE<br>SE DÉCONNECTER CEASS3@ORANGE<br>Services en<br>et formulair<br>justificatives<br>5 Récapitulatif de ma<br>to de téléphone, l'adresse                                                                                                    | err<br>ligne<br>res                                                                                                    |

## Étape 4 – Pièces justificatives

 Procès-verbal de l'organisme délibérant (Assemblée générale, Conseil d'administration, Bureau...), daté et signé, portant le nom, prénom, fonction des signataires (deux personnes).

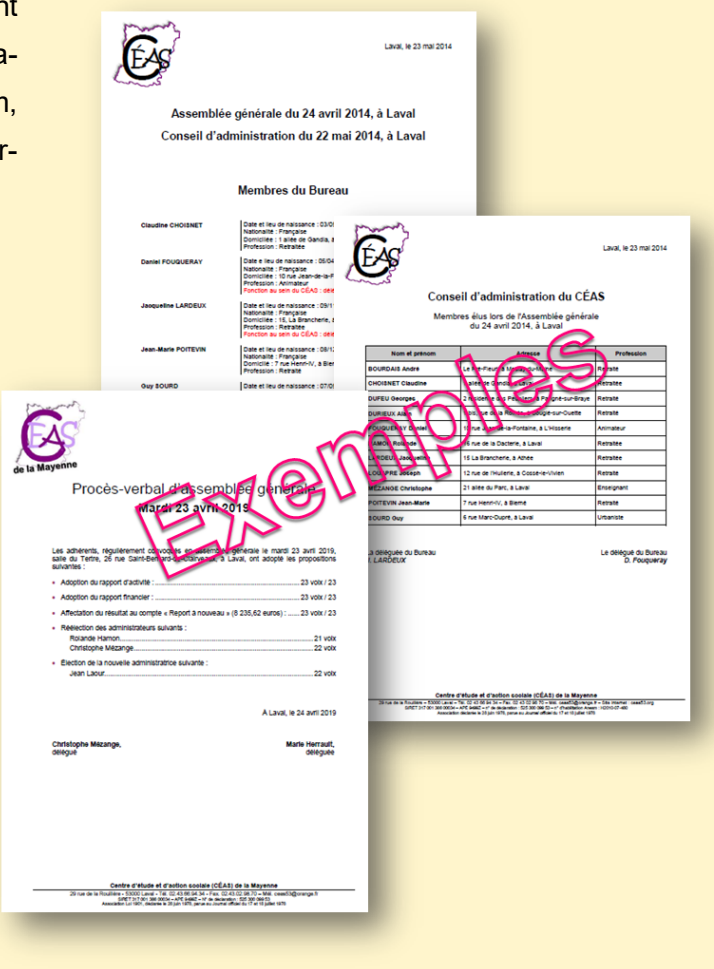

# Sur place (greffe de Château-Gontier-sur-Mayenne) ou par courrier

Cerfa n° 13972\*02, le compléter, l'imprimer et le signer.

|                                                                                                    | Reinittaliser le formulaire N° 1397                                                                                                    |
|----------------------------------------------------------------------------------------------------|----------------------------------------------------------------------------------------------------|
| MODIFICATION D'UNE As<br>titre, objet, siège social, adresse de<br>Loi du 1* juillet 1901, art                                                                                                    | SSOCIATION<br>gestion, dissolution<br>ide 5                                                                                                    |
| Ce formulaire vous permet de déclarer différentes modifications de v<br>social, son objet, son adresse de gestion ou encore sa dissolution.                                                                                                    | otre association, à savoir son titre, son siège                                                                                                    |
| Certaines modifications sont considérées comme statutaires car elle<br>statuts de votre association : le ttre, l'objet, le siége social. La dis<br>comme l'ultime modification de votre association. Seules les modifi<br>si vous le souhaitez, faire l'objet d'une publication au Journal Officiel<br>(J.O.A.F.E.) mais celle-ci n'est pas obligatoire. | s concernent des éléments figurant dans les<br>solution de votre association est considérée<br>cations statutaires et la dissolution peuvent,<br>des Associations et Fondations d'Entreprise |
| Des dispositions statutaires nouvelles visant, par exemple, à modifie<br>ou du conseil d'administration, à créer de nouvelles catégories de l<br>statutaires mais n'ont pas vocation à être publiées.                                                                                                    | r le fonctionnement de l'assemblée générale<br>nembres, sont également des modifications                                                                                                    |
| Vous devez joindre à la déclaration de toute modification statutaire e<br>par deux au moins des personnes mentionnées sur la liste des dirig                                                                                                    | un exemplaire des statuts mis à jour et signé<br>eants.                                                                                                    |
| Ce formulaire vous permet également de déclarer la modification de                                                                                                    | Padresse de gestion de votre association.                                                                                                    |
| Avant de renseigner ce document, veuillez lire attentivement les info                                                                                                    | mations contenues dans le guide explicatif.                                                                                                    |
| IDENTIFICATION DE L'ASSO                                                                                                    | DCIATION                                                                                                    |
| IDENTIFICATION DE L'ASSO<br>TITRE ACTUEL DE L'ASSOCIATION :                                                                                                    | DCIATION                                                                                                    |
| IDENTIFICATION DE L'ASSO<br>TITRE ACTUEL DE L'ASSOCIATION :<br>Numéro de DOSSIER : W<br>puméro figurent sur le deroier récépissé délairé per l'administration)<br>Numéro SIREN/SIRET :                                                                                                    |                                                                                                    |
| IDENTIFICATION DE L'ASSO<br>TITRE ACTUEL DE L'ASSOCIATION :<br>Numéro de DOSSIER : W                                                                                                    |                                                                                                    |
| IDENTIFICATION DE L'ASSO TITRE ACTUEL DE L'ASSOCIATION :  Numéro de DOSSIER : W  (tuméro figurent sur le derder récéptisel délivré per l'administration) Numéro SIREN/SIRET :  (tuméro à indiquer longu'il a déjà été actribue)  Numéro à indiquer longu'il a déjà été actribue)  NUMÉRO DE LA MODIFIC VOUS SOUHAITEZ (Veuillez cocher la case           | ATION e correspondante) :                                                                                                    |
| IDENTIFICATION DE L'ASSO<br>TITRE ACTUEL DE L'ASSOCIATION :<br>Numéro de DOSSIER : W punéro figurant au le dentier réceptised déliné per l'administration<br>Numéro SIREN/SIRET :                                                                                                    | ATION  e correspondante) :  Modification non publiable  radresse de gestion de votre association                                                                                             |

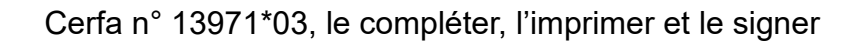

| cerfa_13971-0<br>Fichier Edition | 03.pdf - Adobe A               | crobat Reader DC<br>enêtre Aide                                                | ALC: NOT THE OWNER.                                                           | -                                                        | -                                       |                                          |                                                 |                                                       |                                          |                            |
|----------------------------------|--------------------------------|--------------------------------------------------------------------------------|-------------------------------------------------------------------------------|----------------------------------------------------------|-----------------------------------------|------------------------------------------|-------------------------------------------------|-------------------------------------------------------|------------------------------------------|----------------------------|
| Accueil                          | Outils                         | depliant-e-associati                                                           | cerfa_13973-03.pdf                                                            | cerfa_13971-03.pd                                        | lf ×                                    |                                          |                                                 |                                                       | ?                                        | Se connecter               |
| 🖹 ሱ                              |                                | ଭ୍                                                                             | (1) / 7                                                                       | 11 O 🕀                                                   | 134% -                                  | ₽ ↓                                      | F 🖉                                             | Ón,                                                   |                                          | 1 Partager                 |
| <b>t</b>                         | Libert - Equite                |                                                                                |                                                                               |                                                          |                                         |                                          | Imprimer<br>Réinitialise                        | le formulaire<br>r le formulaire                      | <b>cerfa</b><br>N° 13971*                |                            |
| 0                                | MINISTERE DE L                 | VINTERIEUR                                                                     |                                                                               |                                                          |                                         |                                          |                                                 |                                                       |                                          |                            |
| Ón,                              |                                | CHAR                                                                           | ÉCLARATIO<br>GÉES DE L'A                                                      | N DE LA L<br>DMINISTE                                    | ISTE D                                  | ES PE<br>D'UNE                           | RSONN<br>E ASSO                                 | ES<br>CIATION                                         |                                          | đ                          |
| ۲                                |                                |                                                                                | L<br>dé                                                                       | oi du 1 <sup>er</sup> juille<br>cret du 16 ao            | t 1901, ar<br>ût 1901, a                | ticle 5<br>rticle 2                      |                                                 |                                                       | J                                        | <u>۳۵</u>                  |
|                                  | Ce forr<br>de la lo<br>profess | mulaire vous perm<br>bi du 1 <sup>er</sup> juillet 190<br>sion, le domicile et | et de déclarer la liste<br>1 et l'article 2 de son<br>la nationalité de celle | e des personnes<br>décret d'applica<br>es et ceux qui so | en charge<br>tion impose<br>ont chargés | de l'admin<br>nt la décla<br>de l'admini | istration de<br>ration des éi<br>istration de v | votre associati<br>léments suivan<br>⁄otre associatic | on. L'article s<br>ts : le nom, la<br>n. | 5 🗘<br>a 🔁                 |
|                                  | Les do<br>d'un fic             | nnées nominatives<br>chier nominatif.                                          | s personnelles conte                                                          | nues dans cette                                          | liste ne fero                           | nt l'objet d                             | 'aucune sais                                    | sie permettant l                                      | a constitutioi                           | n <i>D</i> u               |
|                                  | Cette li                       | iste est communica                                                             | able à toute personne                                                         | e en faisant la de                                       | emande.                                 |                                          |                                                 |                                                       |                                          | ×lu                        |
|                                  | Avant o                        | de renseigner ce d                                                             | ocument, veuillez lire                                                        | attentivement l                                          | es informatio                           | ons conten                               | ues dans le                                     | guide explicati                                       | f. Ma                                    | squer le panneau de tâches |
|                                  |                                |                                                                                | 1 - IDEN                                                                      | TIFICATION                                               | DE L'AS                                 | SOCIATI                                  | ON                                              |                                                       |                                          | +                          |
| <u> </u>                         | 3 🚺                            | 🚞 💽 🦻                                                                          | ) 🙆 🎦 🔀                                                                       |                                                          |                                         |                                          |                                                 |                                                       | FR 🔺 🏴                                   | 15:41<br>15/05/2019        |

- 1. Compléter le (ou les) formulaire(s) Cerfa, imprimer, signer...
- 2. Joindre le procès-verbal portant la (les) modification(s)
- 3. Joindre les nouveaux statuts (datés, signés), si modifications statutaires
- 4. Envoyer ou déposer au greffe de Château-Gontier-sur-Mayenne

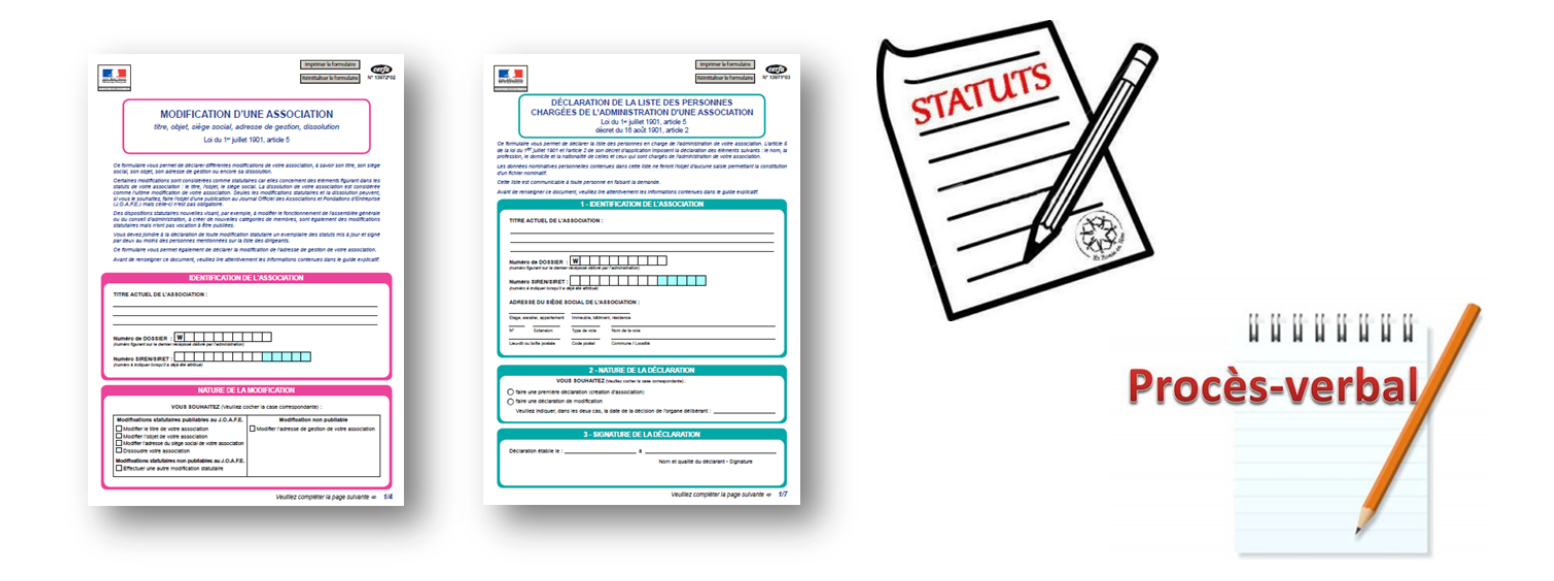

# Pour les associations ayant un(des) salarié(s)....

#### Site Internet de l'Urssaf : https://www.cfe.urssaf.fr

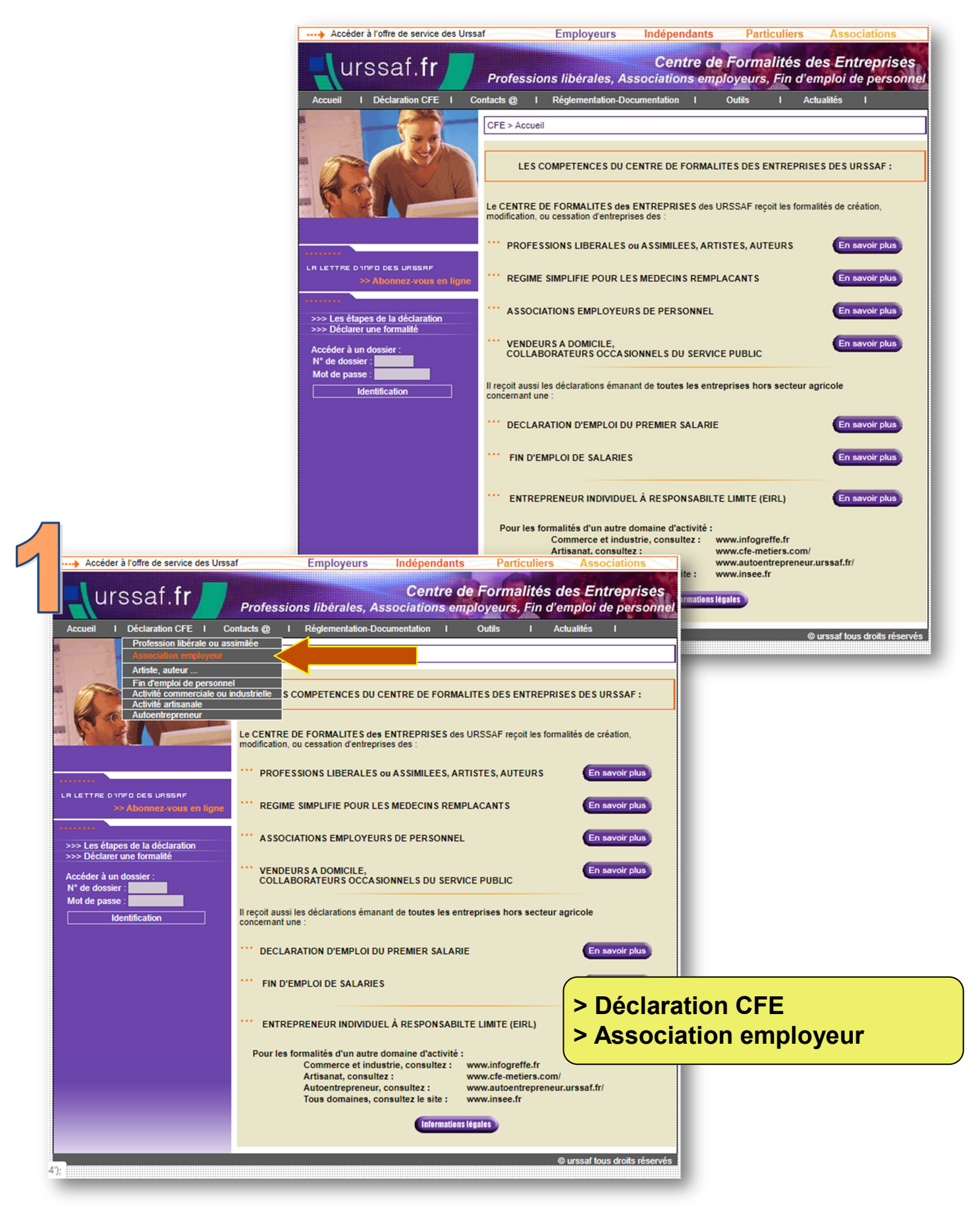

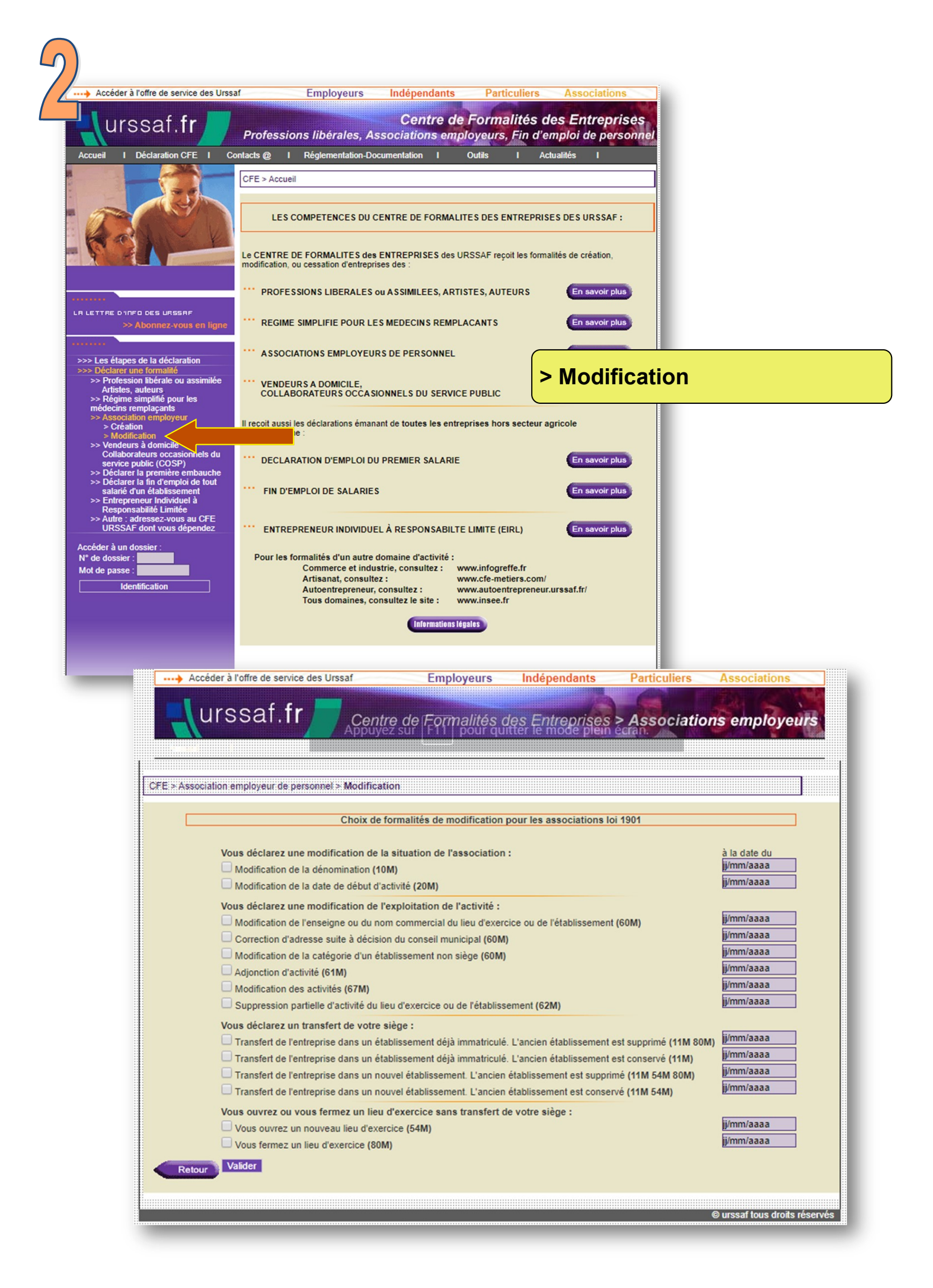

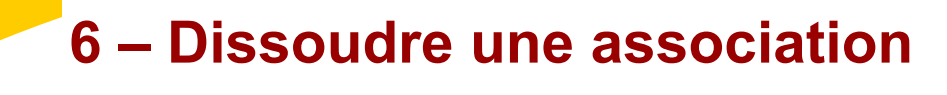

### **Important** !

#### Règle générale

Aucune disposition légale ou réglementaire n'impose à une association de déclarer sa dissolution au greffe des associations et de la publier au *Journal officiel*.

Toutefois, il est fortement recommandé d'effectuer ces démarches afin de mettre fin officiellement à l'association et d'en informer les tiers. La publication de la dissolution au *Journal officiel* est gratuite

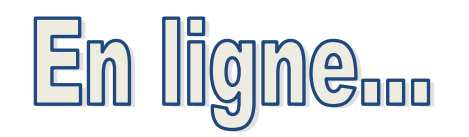

#### www.service-public-asso.fr

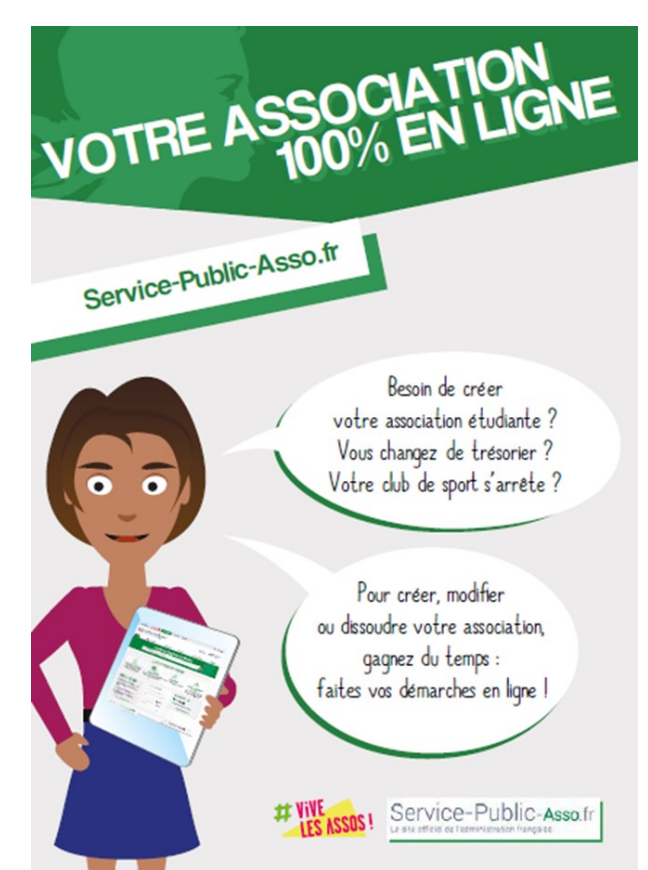

| PARTICULIERS PROFESSIONNELS             | ASSOCIATIONS ANNUAIRE DE L'ADN                          | MINISTRATION                            | Se connecter                                          |
|-----------------------------------------|---------------------------------------------------------|-----------------------------------------|-------------------------------------------------------|
| Service-Pub<br>Internet Frances         | liC-Asso.fr<br><sup>française</sup>                     |                                         | Une<br>question ? Services en light<br>et formulaires |
| Formalités administratives d'une associ | ation Fonctionnement d'une association Fin              | ancement et fiscalité d'une association | Associations spécifiques et fondations Actualités     |
|                                         | Connaitre vos droits, eff                               | ectuer vos demarche                     | es Se connec                                          |
| ex. : Création, pré                     | fecture du Morbihan, subventions                        |                                         |                                                       |
| ex. : Création, pré                     | fecture du Morbihan, subventions<br>FICHES PRATIQUES LE | S PLUS CONSULTÉES                       |                                                       |

| 2 | PARTICULIERS PROFESSIONNELS | ASSOCIATIONS                 | ANNUAIRE DE L'ADMINISTRATION                                                                                                    | ×o | Une<br>question ?     | ervices en ligne<br>t formulaires | *            |
|---|-----------------------------|------------------------------|----------------------------------------------------------------------------------------------------|----|-----------------------|-----------------------------------|--------------|
|   |                             | Les chan                     | SE CONNECTER<br>Sidentifier avec<br>PranceConnect? of<br>Inutilisant le service FranceConnect, of<br>Inutilisant le service FranceConnect, of<br>PranceConnect of et de service-public from.<br>Out |    |                       |                                   |              |
|   |                             | * Adress<br>* Mot de<br>Êtes | se électronique (ex. : nom@exemple.fr)<br>e passe<br>vous un robot ?                                                                                                    |    | Indiquer<br>et mot de | adresse<br>passe                  | électronique |

|                                                                                                    | •                                                                                                    |
|----------------------------------------------------------------------------------------------------|----------------------------------------------------------------------------------------------------|
| Ant - Fairlet - Public - Asso. fr<br>Trender & Le site officiel de l'administration française                                                                                                    | Une Question ? Services en ligne et formulaires                                                                                                    |
| Tableau de bord         Informations administratives et légales         Documents                                                                                                    | Gestion des utilisateurs Paramétrage, connexion et sécurit                                                                                                    |
| space « CENTRE D'ETUDE ET D'ACTION SOCIALE DE LA MAYENNE » : Tableau de bord                                                                                                    |                                                                                                    |
| L'historique de votre démarche "Création d-une association" a été supprimé avec succès.                                                                                                    | Accéder aux Services e                                                                                                    |
| FIL D'ACTIVITÉ - « CENTRE D'ETUDE ET D'ACTION SOCIALE DE LA                                                                                                    | MAYENNE »                                                                                                    |
| JUIN 2019                                                                                                    |                                                                                                    |
| Votre demande de Modification d-une association a été traitée par le service chargé de votre dossier<br>Message du service instructeur : "PREFET DE LA MAYENNE - Sous-préfecture de Château-Gontier Af<br>Votre télé-declaration : A-9-TG6BGTZ13 a été enregistrée. L'association ayant pour titre : CENTRE D'E<br>W532001290 est modifiée. Vous trouverez dans le porte-documents de Votre Compte Association le<br>Un document a été mis à votre disposition dans le porte-documents de votre compte service-public.f                                                                                                    | n°A-9-TG6BGTZ13.<br>faire suivie par Patricia NICOLAS 53200 Château-Gontier 02.53.54.54.59<br>ETUDE ET D'ACTION SOCIALE DE LA MAYENNE , portant le numéro<br>récépissé de déclaration de votre association."                                                                                                    |
|                                                                                                    | r.   🤡 Terminé                                                                                                    |
| DEMARCHE   Modification d-une association ( <b>4</b> )   Initiée par ceas                                                                                                    | r.   🔮 Terminé<br>53@orange.fr 🔮 Terminé                                                                                                    |
| DEMARCHE   Modification d-une association (4)   Initiée par ceas         Initiée par ceas         Formalités administratives d'une association         Formalités administratives d'une association                                                                                                    | r.   I Terminé<br>53@orange.fr I Terminé<br>Sa@orange.fr I Terminé<br>Scalité d'une association Associations spécifiques et fondations Actualités                                                                                                    |
| DEMARCHE   Modification d-une association (4)   Initiée par ceas         Initiée par ceas         Formalités administratives d'une association         Formalités administratives d'une association         Formalités administratives d'une association         Formalités administratives d'une association         Formalités administratives d'une association         Formalités administratives d'une association         Formalités administratives d'une association                                                                                                    | r.   Terminé<br>53@orange.fr Terminé<br>scalité d'une association Associations spécifiques et fondations Actualités                                                                                                    |
| DEMARCHE   Modification d-une association (4)   Initiée par ceas         Initiée par ceas         Formalités administratives d'une association         Formalités administratives d'une association         Formalités administratives d'une association         Formalités administratives d'une association         Formalités administratives d'une association         Formalités administratives d'une association         Formalités administratives d'une association         Formalités administratives d'une association         Formalités administratives d'une association         Formalités administratives d'une association         Formalités administratives d'une association         Formalités administratives d'une association         Formalités administratives d'une association         Formalités administratives d'une association         ex. : Création, préfecture du Morbihan, subventions         Accueil associations > Services en ligne et formulaires                                                                                                    | r.   Terminé<br>53@orange.fr Terminé<br>scalité d'une association Associations spécifiques et fondations Actualités                                                                                                    |
| Entropy de la construction d'une association (4)   Initiée par ceas     Entropy d'une association Fonctionnement d'une association Financement et fi     ex. : Création, préfecture du Morbihan, subventions  Accueil associations > Services en ligne et formulaires  Services en ligne et formulaires                                                                                                    | scalité d'une association Associations spécifiques et fondations Actualités                                                                                                    |
| Eormalités administratives d'une association Fonctionnement d'une association (4)   Initiée par ceas     Formalités administratives d'une association Fonctionnement d'une association Financement et fi     ex. : Création, préfecture du Morbihan, subventions  Accuell associations > Services en ligne et formulaires Services en ligne les plus demandés                                                                                                    | r. I ♥ Terminé<br>53@orange.fr ♥ Terminé<br>scalité d'une association Associations spécifiques et fondations Actualités<br>RECHERCHER PAR :<br>Type :                                                                                                    |
| Encode and the solution of the solution of the solution o | r. I ♥ Terminé<br>53@orange.fr ♥ Terminé<br>scalité d'une association Associations spécifiques et fondations Actualités<br>RECHERCHER PAR :<br>Type :<br>● Services en ligne<br>● Services en ligne                                                                                                    |
| Envices en ligne les plus demandés     Création d'une association (e-création)     Modification d'une association (e-création)     Modification d'une association (e-création)                                                                                                    | r. I ♥ Terminé<br>53@orange.fr ♥ Terminé<br>scalité d'une association Associations spécifiques et fondations Actualités<br>RECHERCHER PAR :<br>Type :<br>Services en ligne<br>Formulaires<br>Simulateurs s                                                                                                    |
| Envices en ligne les plus demandés     Création d'une association (+)   Initiée par ceas     Services en ligne et formulaires     Services en ligne les plus demandés     Création d'une association (+)                                                                                                    | r. I ♥ Terminé<br>53@orange.fr ♥ Terminé<br>scalité d'une association Associations spécifiques et fondations Actualités<br>RECHERCHER PAR :<br>Type :<br>Services en ligne<br>Formulaires<br>Simulateurs<br>Modèles de document                                                                                                    |
| DEMARCHE   Modification d-une association (4)   Initiée par ceas     DEMARCHE   Modification d-une association (4)   Initiée par ceas     Services administratives d'une association Fonctionnement d'une association Financement et fi     ex. : Création, préfecture du Morbihan, subventions      Accuell associations > Services en ligne et formulaires  Services en ligne les plus demandés  Préation d'une association (e-création) Modification d'une association (e-création) Modification employeur: Modification employeur Modification employeur Modification employeur Modification des comptes annuels des associations, fondations et fonds de dotation Modification des comptes annuels des associations et fonds de dotation Modification des comptes annuels des associations et fonds de dotation Modification des comptes annuels des associations et fonds de dotation Modification des comptes annuels des associations de modification des comptes annuels des associations de modification des dotation Modification des comptes annuels des associations de modification des dotation Modification des comptes annuels des associations Modification des comptes annuels des     | r. I ♥ Terminé<br>53@orange.fr ♥ Terminé<br>Scalité d'une association Associations spécifiques et fondations Actualités<br>RECHERCHER PAR :<br>Type :<br>Services en ligne<br>Pormulaires<br>Simulateurs<br>Modèles de document<br>Thème :                                                                                                    |
| Exercises en ligne les plus demandés     Services en ligne et formulaires     Services en ligne les plus demandés     Ordation d'une association (e-modification)     Oconsulter les annonces des associations     Association employeur : demande de numéros Siren et Siret et déclaration de modification de situation     Publication d'une association (e-modification)     Oconsulter les annonces des associations, fondations et fondations     Association employeur : demande de numéros Siren et Siret et déclaration de modification de situation     Publication d'une association (Gueso)     Ordations et fondations et fondations     Association employeur : demande de numéros Siren et Siret et déclaration de modification de situation     Publication d'une association (Gueso)     Ouchet unique du spectaclocceasionnel (Gueso)     Ma démarche FSE                                                                                                    | r. I ♥ Terminé<br>53@orange.fr. ♥ Terminé<br>Scalité d'une association Associations spécifiques et fondations Actualités<br>RECHERCHER PAR :<br>Type :<br>© Services en ligne<br>© Formulaires<br>© Simulateurs<br>Modèles de document<br>Thème :<br>© Formalités administratives d'une association                                                                                                    |
| Exercise administratives d'une association Fonctionnement d'une association (4)   Initiée par ceas     Services administratives d'une association Fonctionnement d'une association Financement et fi     ex. : Création, préfecture du Morbihan, subventions     excuell associations > Services en ligne et formulaires     Services en ligne les plus demandés     ordation d'une association (e-médication)     Modification d'une association (e-médication)     Modification d'une association (e-médication)     Modification d'une association (e-médication)     Modification d'une association (e-médication)     Modification d'une association (e-médication)     Modification d'une association (e-médication)     Modification d'une associations (e-médication)     Modification d'une associations (e-médication)     Madification d'une associations (e-médication)     Madification d'une associations (e-médication)     Madification d'une associations (e-médication)     Madification de modification de situation     Madification d'une associations (Guso)     Madification d'une associations (Guso)     Madifications e fordations e fondations et fonds de dotation     Madifications e aux accuells collectifs de mineurs (ACM)     Sepace organisme                                                                                                    | r. I ♥ Terminé<br>53@orange.fr ♥ Terminé<br>Scalité d'une association Associations spécifiques et fondations Actualités<br>RECHERCHER PAR :                                                                                                    |
| Example in the second second sec | r. I Terminé<br>53@orange.fr Terminé<br>Salité d'une association Associations spécifiques et fondations Actualités<br>RECHERCHER PAR :<br>Type :<br>Services en ligne<br>Formulaires<br>Simulateurs<br>Modèles de document<br>Thème :<br>Formalités administratives d'une association<br>Fonctionnement d'une association<br>Financement et fiscalité d'une association<br>Financement et fiscalité d'une association<br>Financement et fiscalité d'une association<br>Financement et fiscalité d'une association<br>Associations spécifiques et fondations |
| Image: Services administratives d'une association       Fonctionnement d'une association       Financement et financement et d'une association         ex. : Création, préfecture du Morbihan, subventions       ex. : Création, préfecture du Morbihan, subventions         accueil associations > Services en ligne et formulaires       Services en ligne les plus demandés         Services en ligne les plus demandés       Modification         Vorsuiter les annonces des associations et fondations       Association d'une association (e-modification)         Polleation d'une association (e-modification)       Modification de modification de situation         Publication des comptes annuels des associations et fonds de dotation       Association de modification de situation         Publication des comptes annuels des associations et fonds de dotation       Modification de modification de situation         Publication des comptes annuels des associations et fonds de dotation       Modification de modification de situation         Publication des comptes annuels des associations et fonds de dotation       Modification de modification de situation         Publication des comptes annuels des associations et fonds de dotation       Modification de modification de situation         Publication des comptes aux accuells collectifs de mineurs (ACM)       Bapea organisme         Picharter FSE       Ossulter un tilepotenterprises immatriculées au registre du commerce et des sociétés (RCS)         Publication de ne comptes envelue do concenter                                                                                                    | scalité d'une association Associations spécifiques et fondations Actualités  scalité d'une association Associations spécifiques et fondations Actualités  RECHERCHER PAR :  Type :  Services en ligne Formulaires Simulateurs Modèles de document Thème :  Formalités administratives d'une association Financement et facalité d'une association Financement et facalité d'une association Financement et facalité d'une association Financement et facalité d'une association Associations spécifiques et fondations                                      |

| 44 résultat(s) de recherche                                                                                                    | FILTRER PAR :                                                                                                    |
|----------------------------------------------------------------------------------------------------|----------------------------------------------------------------------------------------------------|
| Services en ligne et formulaires (44)         Filter par : Services en ligne   Formulaires  Simulateurs  Modèles de documents         > Créer votre compte association | Services en ligne et formulaires         Services en ligne         Formulaires         Simulateurs         Modeles de documents         Téléservice)         (Téléservice)         (Téléservice) |

| Accueil associations > Services en ligne et formulaires > Dissolution                                                                                                    | d'une association (e-dissolution)                                                                        |  |
|----------------------------------------------------------------------------------------------------|----------------------------------------------------------------------------------------------------|--|
| Service en ligne                                                                                                    | ⊕ ∞ f ¥ ⊡                                                                                                |  |
| Dissolution d'une association                                                                                                    | on (e-dissolution)                                                                                       |  |
| Direction de l'information légale et administrative (Premier min                                                                                                    | istre)                                                                                                   |  |
| Permet :                                                                                                    |                                                                                                    |  |
| <ul> <li>de déclarer la dissolution d'une association,</li> <li>et d'en demander la publication au <u>JOAFE</u>.</li> </ul>                                                   |                                                                                                    |  |
| Service accessible avec un compte Service-Public.fr.                                                                                                    |                                                                                                    |  |
| Attention :<br>ce service ne concerne pas l'Alsace-Moselle.                                                                                                    |                                                                                                    |  |
| L'association doit être inscrite au répertoire national de<br>ligne, car son <i>numéro RNA</i> lui sera demandé. À défaut,<br>au moyen du formulaire <u>cerfa n°1397202</u> . | s associations (RNA) pour effectuer la démarche en<br>elle peut effectuer la démarche par correspondance |  |
| Accé                                                                                                    | der au                                                                                                   |  |

| REFORMAGE FRANÇASSE Le site officiel de l'adminis                        | UDIIC- <b>Asso</b> .†r<br><sup>stration</sup> française |                                                                                                    | Question                                                      | ? Services en ligne<br>et formulaires |       |
|--------------------------------------------------------------------------|---------------------------------------------------------|----------------------------------------------------------------------------------------------------|---------------------------------------------------------------|---------------------------------------|-------|
|                                                                          | VC                                                      | S ASSOCIATIONS                                                                                                 |                                                               |                                       |       |
|                                                                          | Pour quelle associa<br>démarche ?                       | tion souhaitez-vous effect                                                                                     | uer cette                                                     |                                       |       |
|                                                                          | CENTRE D'ETUDE ET D'ACT                                 | FION SOCIALE DE LA MAYENNE (espace ass                                                                         | ociation)                                                     |                                       |       |
|                                                                          | + /                                                     | AJOUTER UNE ASSOCIATION                                                                                        |                                                               | Choisir l'association c               | oncer |
|                                                                          | AN                                                      | NULER ET SE DÉCONNECTER                                                                                        |                                                               |                                       |       |
|                                                                          |                                                         |                                                                                                    |                                                               | Retour en haut de page                |       |
| NOUS SUIVRE<br>Lettre Service-Public<br>♥ Twitter<br>♥ Facebook<br>♠ RSS | NOS E<br>Engag<br>Acces<br>Donné<br>Mise à<br>Parten    | INGAGEMENTS<br>ementa et qualité<br>aiblité<br>es personnelles et sécurité<br>disposition des données<br>aires | NOUS CONNAÎTRE<br>À propos<br>Plan du site<br>Aide<br>Contact | -                                     |       |
| PARTICULIERS PROFESSION                                                  | INELS ASSOCIATIONS ANNI                                 | UAIRE DE L'ADMINISTRATION                                                                                      | SE DÉCONNECTER                                                | CEAS53@ORANGE.FR                      |       |
| REVENUES FRANCE Le site officiel de l'admir                              | Public-Asso.fr<br>istration française                   |                                                                                                    |                                                               | et formulaires                        |       |
|                                                                          | Disso                                                   | olution d'association                                                                                          |                                                               |                                       |       |
| Type de déclaration                                                      | 2 Identification 3                                      | Déclaration de A Pièces                                                                                        | ustificatives 5 Récap                                         | ≡<br>nitulatif de ma<br>nde           |       |
| Les champs marqu                                                         | ués d'un * sont obligatoires                            | ant Ø                                                                                                    |                                                               |                                       |       |
| + Civilité ◎ M                                                           | adame 💿 Monsieur                                        |                                                                                                    |                                                               |                                       |       |
|                                                                          |                                                         | * Prénom(s) 🕢                                                                                                  |                                                               | Compléter les onglets                 | 31à3  |
| * Nom 🕢                                                                  |                                                         |                                                                                                    |                                                               |                                       |       |

## Étape 4 – Pièces justificatives

✓ Délibération ayant décidé de la dissolution

| Modèle de Procès-verbal de l'assemblée générale extraordinaire p<br>dissolution de l'association                                                                                                    | portant sur la                                                                                                    |
|----------------------------------------------------------------------------------------------------|----------------------------------------------------------------------------------------------------|
|                                                                                                    |                                                                                                    |
| ASSOCIATION (dénomination complète de l'association, suivie de son sigle éventuel)                                                                                                    |                                                                                                    |
| Association régie par la loi du 1 <sup>er</sup> juillet 1901 déclarée à la préfecture de, le, le                                                                                                    | <u>Résolution portant sur la dissolution de l'association :</u>                                                                                                    |
| Siège social                                                                                                    | L'assemblée générale extraordinaire, après avoir entendu les raisons qui conduisent à proposer à l'assemblée la<br>dissolution décide de dissoudre l'association à commer du et d'ouvrir la phase de                                                                                                    |
| 45                                                                                                    | liquidation.<br>Cette récolution est adontée par voix contre voix pour et abstentions                                                                                                    |
| Procès-verbal de l'assemblée générale du                                                                                                    | cere resolution es auspree parron contes,                                                                                                    |
| Le                                                                                                    | Résolution portant sur l'attribution des biens de l'association :<br>Après avoir entendu l'inventaire des biens de l'association, l'assemblée générale décide de leur attribution selon<br>les modalités suivantes :                                                                                                    |
| annonce dans tel bulletin ou tel journal, etc) conformement aux dispositions des statuts (eventr<br>règlement intérieur).                                                                              |                                                                                                    |
| Il a été dressé une feuille de présence qui a été signée par chaque membre présent, au moment de<br>séance, tant à titre personnel qu'en qualité éventuelle de mandataire en cas de procuration possib | Cette résolution a été adoptée(préciser : à l'unanimité des présents et représentés, ou parvoix                                                                                                    |
| Mpréside la séance en sa qualité de président de l'association ; M<br>de séance en sa qualité de Secrétaire de l'association.                                                                          | contre,voix pour etaostentions).<br>Résolution portant sur la désignation d'un liquidateur :                                                                                                    |
| Ou         L'assemblée procède à la désignation de son bureau de séance : M                                                                                                    | L'assemblée générale décide de nommer Mr, Mad                                                                                                    |
| 3- La nomination d'un liquidateur, ses pouvoirs et ses obligations                                                                                                    | eue concerves.                                                                                                    |
| Le président présente les motifs de la proposition de dissolution et donne ensuite la parole à tout<br>l'assemblée désirant s'exprimer.                                                                | contre,voix pour et                                                                                                    |
| La discussion étant close, le président met successivement aux voix les résolutions (délibérations                                                                                                    |                                                                                                    |
|                                                                                                    | L'ordre du jour étant épuisé, la séance est levée àheures<br>Suite à l'assemblée générale, a été dressé le présent procès-verbal qui est signé par le président et le secrétaire de<br>séance (éventuellement par tous les membres du bureau de l'assemblée).<br>Le Président Le Trésorier Le Secrétaire<br>(signature originale) (signature originale) |

# Sur place (greffe de Château-Gontier-sur-Mayenne) ou par courrier

| Cerfa n° 13972*02. le compléter                   |                                                                                                    |
|---------------------------------------------------|----------------------------------------------------------------------------------------------------|
| , ,                                               | Imprimer le formulaire<br>Reinittaiter le formulaire<br>N° 19072'02                                                                                                    |
|                                                   |                                                                                                    |
|                                                   | MODIFICATION D'UNE ASSOCIATION                                                                                                    |
|                                                   | titre, objet, siège social, adresse de gestion, dissolution                                                                                                    |
|                                                   | Loi du 1 <sup>er</sup> juillet 1901, article 5                                                                                                    |
|                                                   | Ce formulaire vous permet de déclarer différentes modifications de votre association, à savoir son titre, son siège<br>social, son objet, son adresse de gestion ou encore sa dissolution.                                                                                                    |
|                                                   | Certaines modifications sont considérées comme statutaires car elles concernent des éléments figurant dans les<br>statuts de votre association : le titre, l'objet, le siège social. La dissolution de votre association est considérée<br>comme l'utitime modification de votre association. Seules les modifications statutaites et la dissolution peuvent,<br>si vous le sounaites, faire l'objet d'une publication au Journal Officiel des Associations et Pondations d'Entreprise<br>(JLO.A.F.E.) mais celler-ch'nest pas obligatoire. |
|                                                   | Des dispositions statutaires nouvelles visant, par exemple, à modifier le fonctionnement de l'assemblée générale<br>ou du conseil d'administration, à créer de nouvelles catégories de membres, sont également des modifications<br>statutaires mais roit par socation à être publices.                                                                                                    |
|                                                   | Vous devez joindre à la déclaration de toute modification statutaire un exemplaire des statuts mis à jour et signé<br>par deux au moins des personnes mentionnées sur la liste des dirigeants.                                                                                                    |
|                                                   | Ce formulaire vous permet également de déclarer la modification de l'adresse de gestion de votre association.                                                                                                    |
|                                                   | Avant de renseigner ce document, veuillez lire attentivement les informations contenues dans le guide explicatif.                                                                                                    |
|                                                   | IDENTIFICATION DE L'ASSOCIATION                                                                                                    |
|                                                   | TITRE ACTUEL DE L'ASSOCIATION :                                                                                                    |
|                                                   |                                                                                                    |
| 1.Compléter le formulaire Cerfa, imprimer, si-    |                                                                                                    |
| aner                                              | Numéro de DO38IER : W                                                                                                    |
| 5                                                 | Numéro SIREN/SIRET :                                                                                                    |
| 2 loindre la délibération avant décidé de la dis- | (huméro & Indiquer lonqu'il e déjà été ethoué)                                                                                                    |
| 2.30 mule la deliberation ayant decide de la dis- |                                                                                                    |
| solution.                                         | NATURE DE LA MODIFICATION                                                                                                    |
|                                                   | VOUS SOUHAITEZ (Veuillez cocher la case correspondante) :                                                                                                    |
| 3.Envoyer ou déposer au greffe de Château-        | Modifications statutaires publiables au J.O.A.F.E. Modification non publiable  Modifier is titre de votre association  Modifier l'adresse de gestion de votre association                                                                                                    |
| Gontier-sur-Mayenne.                              | Modifer l'adresse du siège social de votre association Dissoudre votre association                                                                                                    |
| -                                                 | Modifications datutaires non publiables au J.O.A.F.E. Effectuer une autre modification statutaire                                                                                                    |
|                                                   |                                                                                                    |
|                                                   | Veutilez compléter la page sutvante ⇔ 1/4                                                                                                    |

Si l'association dispose de numéros d'immatriculation, Siren, Siret et code APE, elle doit informer l'Insee de sa dissolution (<u>www.insee.fr</u>)

Si l'association a des salariés, elle soit informer l'Urssaf (https://www.cfe.urssaf.fr)

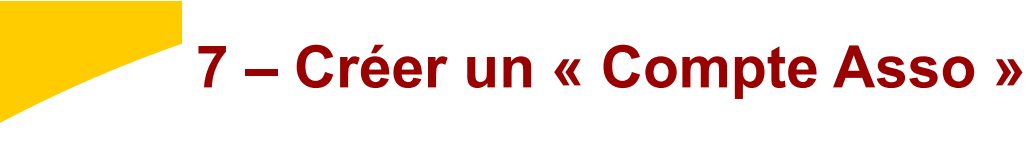

La finalité du « Compte Asso » est de saisir de la manière la plus simple possible une demande de subvention et de la transmettre au service instructeur partenaire du projet.

Grâce à l'interopérabilité réalisée entre les bases de données référentielles des associations, le « Compte Asso » permet aussi aux dirigeants d'une association de prendre connaissance des informations dont l'administration dispose au sujet de son association, essentiellement les données figurant dans <u>le Répertoire Natio-</u> nal des Associations (RNA) et <u>le répertoire Sirene</u>, qu'il n'aura plus besoin de déclarer une nouvelle fois.

Le « Compte Asso » permet également de valider les heures déclarées par les bénévoles et ainsi de les faire bénéficier de formations.

#### https://lecompteasso.associations.gouv.fr/login

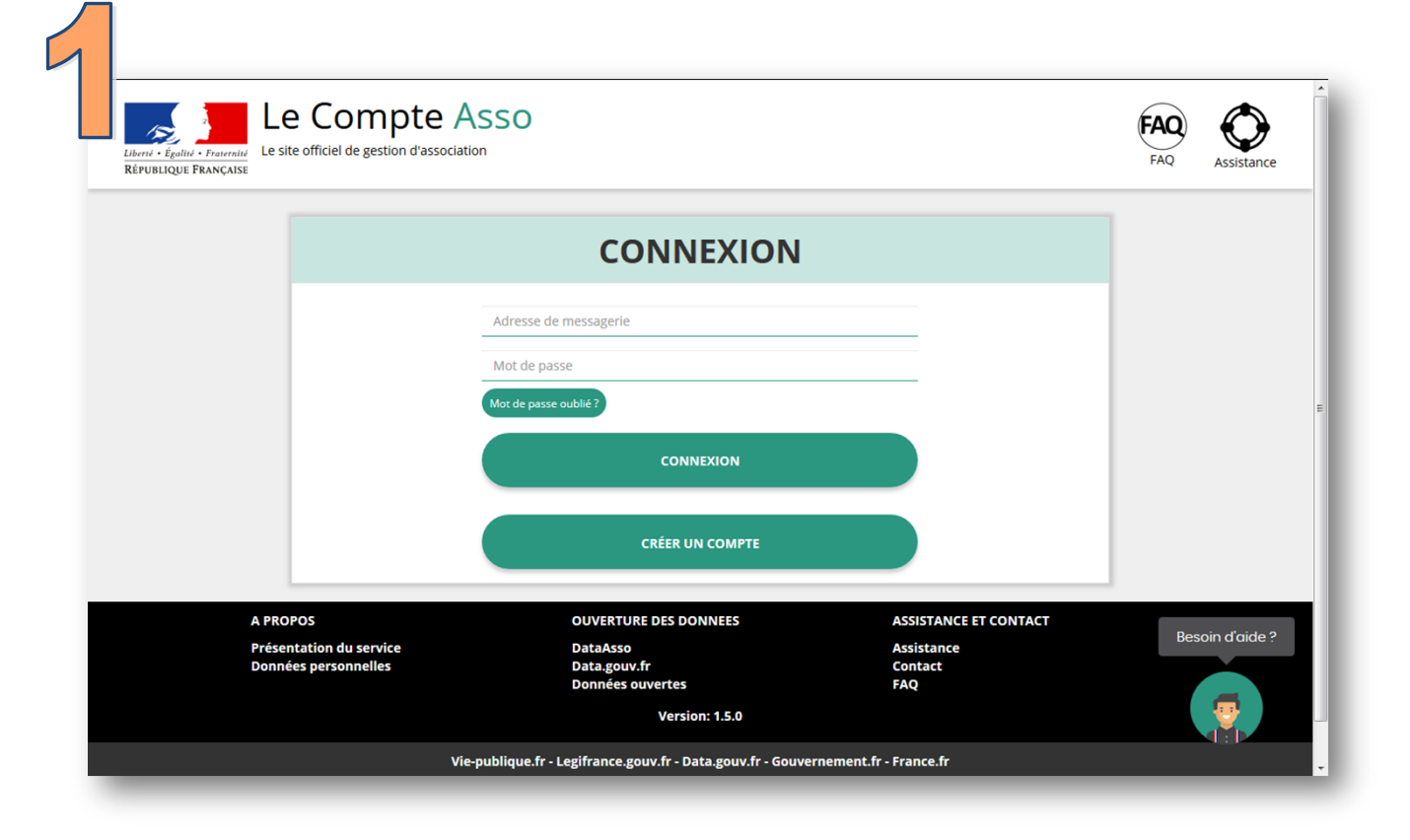

| Ajouter une nou                     | velle association ou établissement à ce compte                                  | Voir les demandes de subven         |
|-------------------------------------|---------------------------------------------------------------------------------|-------------------------------------|
| i Association : CENT                | RE D'ETUDE ET D'ACTION SOCIALE DE LA MA<br>Nº RNA W532001290 Nº SIREN 317001386 | AYENNE Demander une subvention      |
| A PROPOS<br>Présentation du service | OUVERTURE DES DONNEES<br>DataAsso                                               | ASSISTANCE ET CONTACT<br>Assistance |
| Données personnelles                | Data.gouv.fr<br>Données ouvertes<br>Vereion: 1.5.0                              | Contact<br>FAQ                      |
| Vie-                                | publique.fr - Legifrance.gouv.fr - Data.gouv.fr - Gouvern                       | nement.fr - France.fr               |
| Direction de la jeu                 | nesse, de l'éducation populaire et de la vie associative ·                      | - Mentions légales - Copyright 2017 |

| Cette association appartient au champ de l'ESS | CENTRE D'ETUDE ET D'ACTION SOCIALE DE<br>LA MAYENNE<br>nº RNA : W532001290 nº SIREN : 317001386 |
|------------------------------------------------|-------------------------------------------------------------------------------------------------|
| 🔊 Identité                                     | CENTRE D'ETUDE ET D'ACTION SOCIALE DE LA MAYENNE                                                |
| Adresses et coordonnées                        | Siège: 29 rue de la Rouillère 53000 Laval                                                       |
| Activités                                      | Objet social: 019010 - centres sociaux., foyers de jeunes travailleurs                          |
| Composition                                    | Simple                                                                                          |
| Affiliations                                   | 0 affiliation                                                                                   |
| Personnes physiques                            | 3 personnes décl<br>Besoin                                                                      |
| Agréments administratifs                       | 1 agrément déclaré                                                                              |

| LISTE DES DOCUMENTS                                                               |                             |             |                              |                  |           |      |                 |
|-----------------------------------------------------------------------------------|-----------------------------|-------------|------------------------------|------------------|-----------|------|-----------------|
| Sélectionner l'état du document COURANTS Archivés<br>← Retourner aux informations |                             |             |                              |                  |           |      |                 |
|                                                                                   |                             |             |                              |                  | éléverser | Туре | Origine         |
|                                                                                   | Liste dirigeants            | RNA         | Non défini                   | 21/06/2018 10:24 | 2018      |      |                 |
|                                                                                   | Statuts                     | RNA         | Non défini                   | 21/06/2018 10:24 | 2018      | ٢    |                 |
|                                                                                   |                             | RNA         | Non défini                   | 21/06/2018 10:24 | 2018      | ب    | J               |
|                                                                                   | Coordonnées bancaires (RIB) | association | RIB - CEAS de la Mayenne.pdf | 29/03/2019 08:00 |           | ٹ    |                 |
|                                                                                   |                             |             |                              |                  |           |      | Pecoin d'aide 3 |

# Centre de ressources & d'information pour les bénévoles

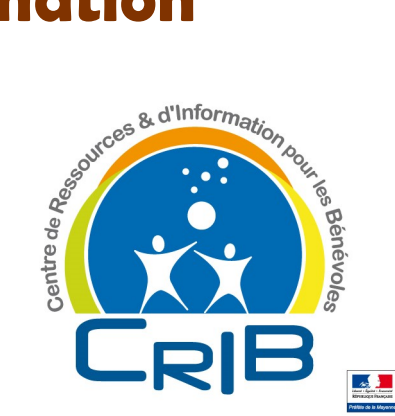

## CÉAS de la Mayenne

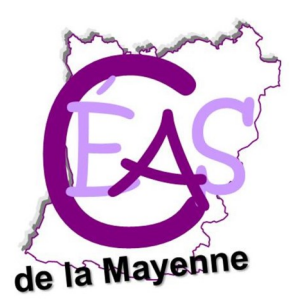

### **CDOS de la Mayenne**

Maison départementale des sports
109 avenue Pierre-de-Coubertin
53000 Laval
☎ 02 43 67 10 30
☑ mayenne@franceolympique.com
☑ http://mayenne.franceolympique.com

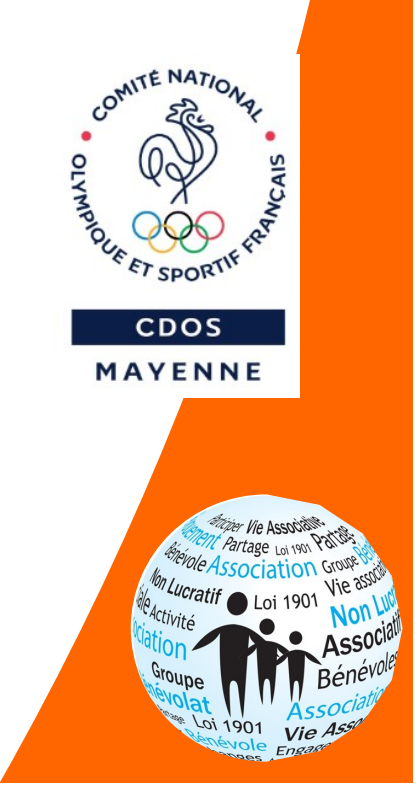